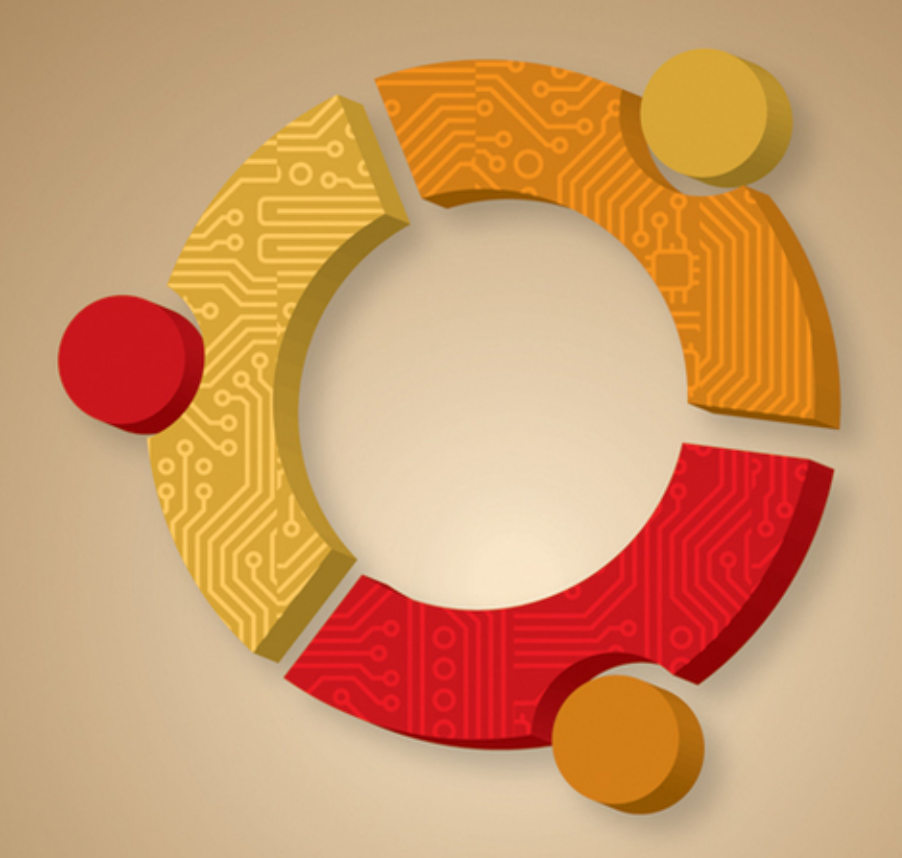

## **Ubuntu** Powerful Hacks and Customizations

Neal Krawetz

#### Part

## **Optimizing Your System**

#### **In This Part**

Chapter 1: Hacking the InstallationChapter 2: Customizing the User EnvironmentChapter 3: Configuring DevicesChapter 4: Adapting Input Devices

## CHAPTER 1

## **Hacking the Installation**

#### What's In This Chapter?

Which version of Ubuntu should you install?
Running Ubuntu from a USB drive, SD Card, and other kinds of removable media
Using Ubuntu on a netbook
Upgrading Ubuntu
Tips for modifying the GRUB boot loader

This chapter explores options for installing and configuring devices. Where you choose to install Ubuntu, which variation you install, and what options you select will impact the system's usability.

#### **Before You Begin**

Before you install the operating system, be sure to create a backup of anything you want to keep. Copy all data on the system. You can save it to a CD-ROM, copy it to a spare computer, or physically change hard drives—the method does not matter. Do not keep sensitive data on the same system, even if it is kept on a different hard drive or in a separate partition. If you accidentally format or repartition a working hard drive that contains data you wanted to keep, then the data will be gone.

**WARNING** This chapter deals with drive partitioning, formatting, and installing operating systems. If you play with a system that contains customized settings or personal files, there is a serious risk of accidentally deleting your working configuration and private data.

Drive device identifiers can be confusing—the label /dev/sda1 looks a lot like /dev/sda2 and /dev/hda1. Before every partition, format, and copy, be sure to *triple-check* the device identifier! When you make a mistake, there will be no going back.

#### **Selecting a Distribution**

Ubuntu is a Linux distribution based on Debian Linux. Different Linux distributions target different functional niches. The goal of Ubuntu is to bring Linux into the desktop workspace. To do this, it needs to provide a stable user interface, plenty of office tools, and drivers for a myriad of peripherals, while still being user-friendly. Although different groups manage nearly every open source project, Canonical Ltd. provides a central point for development and support. Canonical, along with the Ubuntu community, can answer most of your technical (and not so technical) questions.

#### WHICH DISTRIBUTION IS RIGHT FOR YOU?

Different Linux distributions fill specific needs. For example, although RedHat started life as a unifying distribution, it primarily supported English applications. SuSE was a popular internationalized distribution. Many distributions were maintained by modifying other distributions. For example, ASPLinux is a version of RedHat with multilingual support for Asian and Slavic languages, and the Beowulf clustered computing environment is based on RedHat.

Although RedHat has seeded many different distributions, it is not alone. Debian Linux is another distribution with a significant following. As with RedHat, Debian has been used to spawn many different niche distributions. Although Ubuntu is based on Debian, it is also seeding other distributions.

Different distributions of the Linux operating system are sometimes called *flavors*. There are hundreds different supported flavors of Linux, each with a different focus. You can see the listing of official distributions at www.linux.org.

Ubuntu is the basis for a variety of Linux distributions—most only differ in the user interface, although some do include specific software configurations. The basic Ubuntu distribution uses the Gnome desktop and is geared toward desktop or server systems. Other distributions based on Ubuntu include:

- Kubuntu—A variation of Ubuntu with the K Desktop Environment (KDE)
- **Xubuntu**—A variation of Ubuntu with the Xfce Desktop Environment
- Edubuntu—A modified version of Ubuntu that is loaded with educational applications

In each case, it is possible to switch from one installed version to another. For example, you can install Ubuntu, add in KDE, and remove Gnome, and you'll have an environment that looks like Kubuntu. To convert an Ubuntu installation to Kubuntu requires changing the desktop, office applications (OpenOffice to KOffice), and swapping other tools. Instead of modifying one distribution to look like another, you should just start with the right distribution.

## **NOTE** Most people won't install KDE and remove Gnome in order to change their desktop. Instead, they will *add* KDE to the system and keep both Gnome and KDE installed.

To give you an example of the complexity, here's how to add KDE to an Ubuntu system that already uses the Gnome desktop:

1. Install KDE.

sudo apt-get install kubuntu-desktop

This requires about 700 MB of disk space. The installation will ask if you want Gnome (gdm) or KDE (kdm) as the default desktop.

- 2. Log out. This gets you out of the active Gnome desktop.
- 3. On the login page, select the user.
- 4. Select KDE from the Sessions menu (see Figure 1-1).
- 5. Log in using KDE.

#### **Understanding Ubuntu Names**

Each Ubuntu release is associated with a number and name. The release number is the year and month of the release in an internationalized format. So "6.06" is July 2006 and "9.04" is April 2009 (and not September 2004). Each release is also associated with a common name. Table 1-1 shows the current names and release numbers. Releases are commonly referred to by their names. For example, 9.04 is commonly called *Jaunty Jackalope* or simply *Jaunty*.

**NOTE** As a convention in this book, releases are referenced by their full names and version numbers. This way, you do not need to remember that Hardy came out in 2008.

| karmic-laptop                           |  |
|-----------------------------------------|--|
| Password:                               |  |
| Failsafe GNOME<br>GNOME<br>LOE<br>xterm |  |

Figure 1-1: The login menu on Karmic Koala (9.10) after adding KDE to Ubuntu

| NAME             | VERSION   | END OF SUPPORT                            |
|------------------|-----------|-------------------------------------------|
| Warty Warthog    | 4.10      | April 2006                                |
| Hoary Hedgehog   | 5.04      | October 2006                              |
| Breezy Badger    | 5.10      | April 2007                                |
| Dapper Drake     | 6.06 LTS  | July 2009 (desktop), June 2011 (server)   |
| Edge Eft         | 6.10      | April 2008                                |
| Feisty Fawn      | 7.04      | October 2008                              |
| Gutsy Gibbon     | 7.10      | April 2009                                |
| Hardy Heron      | 8.04 LTS  | April 2011 (desktop), April 2013 (server) |
| Intrepid Ibex    | 8.10      | April 2010                                |
| Jaunty Jackalope | 9.04      | October 2010                              |
| Karmic Koala     | 9.10      | April 2011                                |
| Lucid Lynx       | 10.04 LTS | April 2013 (desktop), April 2015 (server) |

#### Table 1-1: Ubuntu Releases

While most releases have 18 months of support, every other year a long-term support (LTS) version is released. The LTS releases provide three years of

updates for the desktop, and five years for servers. The LTS is an excellent option for systems that cannot afford to be completely replaced every 18 months.

**NOTE** This book focuses on the actively supported versions: Hardy Heron (8.04 LTS), Jaunty Jackalope (9.04), and Karmic Koala (9.10). Dapper Drake (6.06 LTS) is also discussed but to a lesser degree.

#### **Selecting the Ubuntu Version**

Each Ubuntu release is designed to require only one CD-ROM for installing the system. This reduces the need for swapping disks during the installation. Unfortunately, one disk cannot hold everything needed for a complete environment. To resolve this issue, Ubuntu has many different types of initial install images that address different system needs.

- Desktop—This image provides a Live Desktop. This can be used to test-drive the operating system or install a desktop or workstation system. The installation includes the Gnome graphical environment and user-oriented tools, including office applications, multimedia players, and games.
- Alternate—Similar to the Desktop image, this image installs the desktop version of Ubuntu, but it does not use a graphical installer. This is a very desirable option when the graphics or mouse does not work correctly from the Desktop installer.
- Server—This minimal install image has no graphical desktop. It is ideal for servers and headless (without monitor) systems. The image includes server software such as a Secure Shell server, web server, and mail server, but none is installed by default (see Chapter 13).
- Netbook—Introduced with Jaunty Jackalope (9.04), the netbook edition (also called the Ubuntu Netbook Remix) is a version customized for portable netbook systems. (See "Using Ubuntu on a Netbook" in this chapter for the differences between the netbook and desktop releases.)

## **TIP** From the Ubuntu web site (ubuntu.com), it can be difficult to find anything other than the Desktop and Server versions of the current and LTS releases for download. The web sites releases.ubuntu.com and cdimage.ubuntu.com provide easy access to all of the release images.

The names for the installation images do not exactly match the functionality. The names were chosen to avoid confusion with previous Ubuntu releases. (If they called the Desktop CD-ROM *Install*, people might not realize it also contains a Live Desktop.) Better names might be Live CD with Desktop Install, OEM with Text Desktops, and Server with Minimal System Configuration. But then again, these are pretty long names, so we'll stick with Desktop, Alternate, Server, and Netbook.

There are more installation options than these four CD-ROM images. For example, there is an Ubuntu DVD image. The DVD contains everything found on all of the CD-ROM images, including the live operating system. There are also unofficial ports to other platforms. For example, installation disks for the PowerPC, Sun UltraSPARC, IA-64, and other architectures are available from http://cdimage.ubuntu.com/ports/releases/. While these platforms may not receive immediate updates and first-tier support, they are community supported.

Each installation disk has the option for a basic install as well as a few other common options. For example, you can verify the installation media using the check for CD defects, test your hardware with the Memory Test, and access an installed system using the Rescue option. There are also options specific to certain installation disks.

#### **USING THE SMART BOOT MANAGER**

One of my computers is so old that it does not support booting from the CD-ROM drive. However, all is not lost! On all the Ubuntu installation CD-ROMs is a small disk image: install/sbm.bin. This is the Smart Boot Manager, one of the best-kept secrets on the installation CD-ROMs. This is an image made for a floppy disk. To create the disk from a Linux system, use:

dd if=sbm.bin of=/dev/fd0

If you boot off of this floppy disk, you will see a menu that includes booting from the hard drive or CD-ROM. Using this disk, you should be able to boot off any of the installation CD-ROMs. Unfortunately, SBM does not support booting off USB or FireWire devices.

#### **Configuring Dual Boot**

Dual-boot systems were very popular during the late 1990s and early 2000s. Since different operating systems are incompatible, users would boot into the appropriate system to run native applications.

Today, dual-boot systems are less common. Computers are relatively inexpensive, so it is easier to have separate Windows and Linux computers, and many options exist for exchanging files and data between systems (see Chapter 7). In addition, virtual machines such as VMware and Qemu enable you to run native applications within a window, so there is rarely a need to dual-boot. Some users still have a need for a dual-boot system. Many games, for example, are more responsive under the native operating system and outside of a virtual machine. If you need a dual-boot system, there are a few configuration steps:

- 1. Partition the disk for multiple operating systems. The easiest way is to just create one partition that does not use the entire disk. If you have multiple disks, then each disk can contain a different operating system.
- 2. If you will be using a Windows system, install it on the allocated partition. (You can use the Windows Partitioner to create the first partition.) Be sure to install Windows *first* since Windows has a bad habit of disabling boot loaders during its installation.
- 3. After you have installed the first operating system, use any of the Ubuntu install methods to install Ubuntu.
  - Do *not* select the entire disk for installation (unless you are installing on a separate drive).
  - Use the partitioner to create a new partition for Ubuntu—do not modify the existing partition.

The Ubuntu installer is smart enough to identify other operating systems and add them to the boot menu for dual-booting. This enables you to easily dual-boot Ubuntu with Windows, BSD, and other operating systems. On PowerPC systems, you can dual-boot between Ubuntu and Mac OS X without a problem.

**TIP** Configuring a dual-boot system is relatively easy. However, configuring a multi-boot computer with three or more operating systems can add complexity to the boot menu. I recommend installing Ubuntu last, since its boot manager installation will automatically detect other operating systems and label them properly.

#### Using the Desktop CD-ROM

The Desktop CD-ROM installation starts a graphical Live Desktop. This can be used for system recovery, debugging, or browsing the web.

**NOTE** The Desktop CD-ROM boot selection gives you 30 seconds to make a decision before it selects the English language and boots the graphical Live Desktop. If you want to select a different option, be sure to watch it boot (don't walk away) and make a menu selection. Pressing any key while on the menu will stop the 30-second timer.

When the CD-ROM boots, you will see a graphical desktop. On the desktop is an Install icon that can be used for installing the file system (see Figure 1-2). The same option exists on the menu under System  $\Rightarrow$  Administration  $\Rightarrow$  Install.

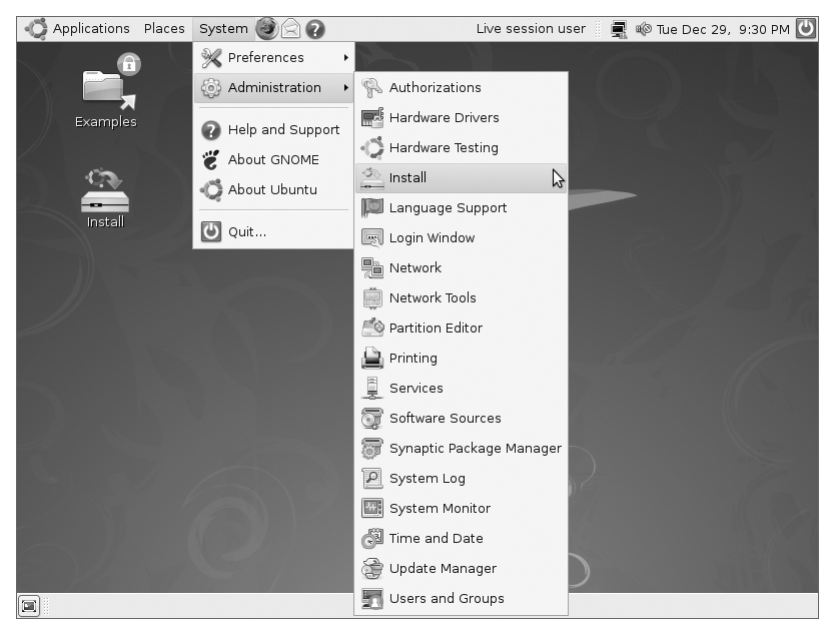

Figure 1-2: Hardy Heron's Live Desktop and install menu

If something goes wrong during the installation, you only have a few options for debugging the problem. After the graphical desktop appears, you can press Ctrl+Alt+F1 through Ctrl+Alt+F4 to provide command-line terminals. Ctrl+Alt+F7 returns to the graphical display. Otherwise, you may want to consider using the Alternate CD-ROM image for text-based installation.

**NOTE** Pressing Ctrl+Alt with F1 through F4 keys takes you out of the graphical desktop. Once out of the graphical mode, you don't need to use Ctrl. Simply pressing Alt+F1 through Alt+F8 will switch between terminals. This is because Alt+F1 through Alt+F12 are keyboard signals used by the desktop; Ctrl with Alt is used to distinguish between graphical desktop and console requests.

#### FAST RECOVERY

The Desktop installation CD-ROM provides a Live Desktop for exploring the operating system without performing an installation. It can also access an existing system in order to perform repairs or recovery. However, the Live Desktop is not the fastest of systems. On a fast computer (for example, 2 GHz with a 40x CD-ROM drive) it can still take three minutes to go from boot to Live Desktop. This can seem like an eternity if you just need to fix one text file on a critical server.

If you require a recovery system for repairs, or for using Linux without a hard drive, consider an alternative system. Knoppix, Gnoppix, and DSL (Damn

Small Linux) are designed for speed. Each is built for a fast start time when booting from a single CD-ROM or DVD.

Sometimes graphics are not even a concern. If you just need a command prompt to repair a system, consider the Ubuntu Server or Alternate CD-ROM images. Both contain a recovery option that will allow you to access the local system and make quick fixes. And if you really need a prompt fast, select any of the installation options on the Server or Alternate images and press Alt+F2. This will give you a prompt where you can mount the hard drive and perform repairs quickly.

#### Using the Alternate CD-ROM

The Alternate CD-ROM image enables you to install a desktop image with graphics disabled, or an OEM-configurable system (see Figure 1-3) by high-lighting the Install option, pressing F4, and selecting a different install mode.

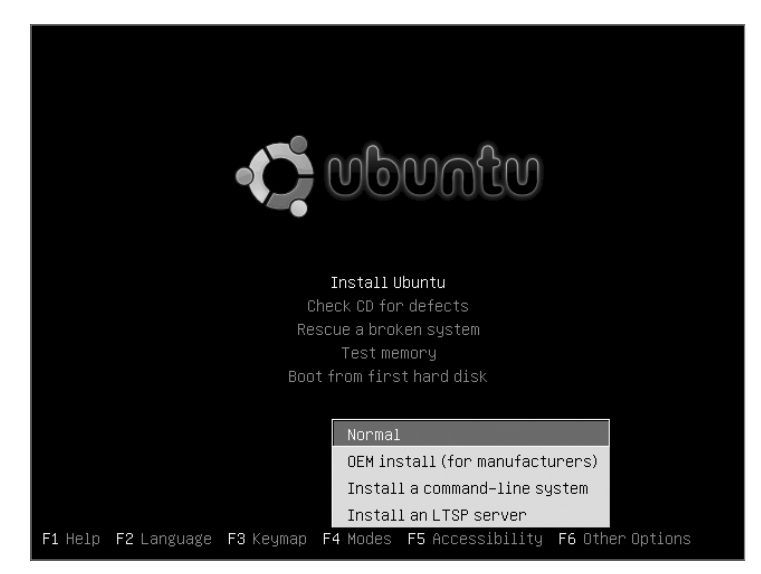

Figure 1-3: Hardy Heron's Alternate CD-ROM boot selection menu

#### Text Mode Installation

The text mode and OEM installations both create user workstations. However, they have very different configurations. The text mode system lacks the graphical installer, but everything else is present. This is ideal for computers with limited resources or low RAM. It is also a very fast method to perform the installation.

#### **OEM Installation**

The OEM mode installs the graphical desktop and creates the user account oem. This account can be used to customize the system. After the install, log in, and run the oem-config script if you need to change any of the original installation responses, or oem-config-prepare to remove the temporary oem account and enable configuration prompting during the next boot (for end-user configuration).

## **WARNING** During the OEM installation, the Alternate CD-ROM prompts for a password but not a username. It is not until after the installation completes that you are told the account name for the password is oem. Both the account and password are removed when oem-config-prepare is used.

The OEM mode is an ideal choice for installers who want to customize the system (and remove the installation account) before the system is passed to someone else. Original equipment manufacturers (OEM) can use this option to install custom applications before shipping the computer to a customer. Similarly, corporate system administrators may configure the network, applications, and other subsystems before handing the computer to a new employee.

#### Networkless Upgrades and Repairs

The Alternate CD-ROM contains all of the necessary packages for upgrading a previous Ubuntu installation. This means that the CD-ROM can be used to perform upgrades when network access is unavailable.

Unlike the Desktop CD-ROM, the Alternate CD-ROM does not run a live graphical system. But, it does have a rescue mode for repairing a nonfunctioning operating system.

#### Installing an LTSP Server

Beginning with Hardy Heron (8.04 LTS), the Alternate CD-ROM includes the option to install an LTSP server. The Linux Terminal Server Project (LTSP) allows you to connect thin-client systems to the LTSP server.

## **NOTE** A *thin client* is a minimal resource workstation. These systems generally contain very little disk space and are designed to boot off the network, load the operating system image from a remote server, and store files on a remote system.

The LTSP installation installs an Ubuntu server and configures it for use with LTSP clients. You can also configure a running Ubuntu system for use as an LTSP server:

1. Install the LTSP server packages. This will install the LTSP server, SSH server, DHCP server, and all other required packages.

sudo apt-get install ltsp-server-standalone openssh-server

2. Build the thin client environment by running sudo ltsp-build-client -arch i386 (or—arch powerpc). This command takes a while as it identifies packages and prepares everything for the client image.

Eventually the client environment will be built. The client image files are located in /opt/ltsp/i386/ and the compiled image is stored under /opt/ltsp/images/. To change the image, modify the files under /opt/ltsp/i386/ and then run sudo ltsp-update-image. To update only the kernel, use sudo ltsp-update-kernels.

LTSP clients expect the server to be located at a specific network address and connect using Secure Shell (SSH). SSH associates cryptographic keys with network addresses. If the server changes network addresses, then the client image needs to be updated: sudo ltsp-update-sshkeys.

**TIP** To test your LTSP configuration, consider using a virtual machine as a LTSP client. See Chapter 7 for installing the Qemu emulator. A quick script for using Qemu as an LTSP client is installed on the LTSP server:

/usr/share/doc/ltsp-server/examples/qemu-ltsp

#### **Using the Server CD-ROM**

While the Alternate CD-ROM is focused on OEM customizations, the Server CD-ROM only installs a basic server and a minimal system image. Everything else needs to be installed as an add-on.

## **NOTE** With Dapper Drake (6.06 LTS), the server image includes an option to install LAMP: Linux, Apache, MySQL, and PHP/Perl/Python. However, LAMP is not an option in later Ubuntu releases. To create a LAMP server, you will need to install and configure the components separately. See Chapters 5 and 13.

Debugging problems with the Server and Alternate installations is much easier than diagnosing problems with the Desktop CD-ROM. At any time during the installation, you can press Alt+F4 and see the current installation's progress. If the system hangs, you can tell which subsystem caused the problem. Pressing Alt+F2 provides a command prompt, and Alt+F1 returns you to the user-friendly installation screen.

The server installation sets up a system very quickly. Although the Desktop CD-ROM installs a graphical desktop, the installer is very slow. In contrast, the Server CD-ROM installs a text-only operating system, but it is very quick. After installing the text-based operating system, you can install additional packages using apt-get (see Chapter 5). For example, you may want to install the Gnome desktop using sudo apt-get install ubuntu-desktop. This creates the same system as the Desktop CD-ROM but is much faster than booting the Live Desktop and performing the graphical installation. All the necessary files are found on the Server CD-ROM.

**TIP** The Live Desktop is also relatively slow for installations. For a significantly faster installation time, consider using the Alternate or Server images. Both of these options use text-based installers.

#### **Changing Options**

The Desktop, Alternate, and Server ISO images are bootable and include a CD-ROM tester (for making sure that the CD-ROM was created correctly) and a memory tester. The System and Alternate CD-ROMs include recovery shells for debugging an installed system, while the Desktop CD-ROM includes a live system that can also be used for repairing the local host.

Depending on your computer, any of these disks may fail to run. The most common issues concern kernel parameters that conflict with the hardware. You can change the kernel parameters when booting the disks in order to address any issues. Some common parameters include:

- Configure a RAM disk. The default is 1 GB for the Desktop ISO and 16 MB for the Alternate and Server ISOs. For example, the Server ISO uses: ramdisk\_size=16384
- Specify an alternate root disk. The default specifies the RAM disk (/dev/ram), but for debugging a system, you can specify a hard drive such as /dev/hda.

```
root=/dev/ram
Or
root=/dev/hda
```

- The Advanced Configuration and Power Interface (ACPI) support on some hardware can cause the installer to fail. ACPI support can be explicitly disabled using acpi=off.
- Similarly to ACPI, some PCMCIA chipsets (particularly on older motherboards and some Dell systems) can cause the installer's auto-detection to hang. The start\_pcmcia=off boot option disables PCMCIA, allowing you to bypass this type of problem.

At the initial installation menu, you can press F6 to see the current options and make changes. Pressing F1 shows you other kernel options that are common remedies when the system fails to install.

#### **Installing a Minimal System**

Sometimes you want to start with a minimal configuration and add packages as needed. This is usually the case for hardware that has limited disk space, little

RAM, or a slow CPU. Minimal systems are also desirable for mission-critical and Internet-accessible servers, where unnecessary applications may consume critical resources or add security risks.

The Server CD-ROM provides the simplest minimal installation option. The basic configuration does not install any additional software packages and uses less than 300 MB of disk space. The Alternate CD-ROM does provide a basic install but does not enable many of the packages—these packages are placed on the system but not turned on.

In both cases, unnecessary packages can be removed. For example, the Alsa sound driver can be uninstalled, freeing 200 KB of disk space. The command to list all installed packages is:

dpkg -1 | more

If you want to see what files are included in the package, use dpkg -L **packagename**. For example:

dpkg -L alsa-base | more

Many packages have dependent packages, so removals are not always simple. To identify conflicts before removing a package use:

sudo apt-get -s remove alsa-base

The -s option says to simulate the removal of the alsa-base package—it does all of the safety checks and lists all dependencies and conflicts without actually doing the removal. If there are no conflicts, then you can remove the -s and perform the actual removal. You can replace alsa-base with any of the packages installed on the system. You can also list multiple packages on the apt-get command line.

#### **UNSAFE REMOVALS**

The apt-get program tries to not break dependencies, so removing one package may remove a dependent package.

Be careful: if you select the wrong dependent package, you can end up removing critical parts of the operating system. For example, the package perl-base cannot be removed without removing the console-data package. Removing perl-base and console-data will also automatically select and remove cron, debconf, LVM support, python, wget, and dozens of other system packages. Even if you have no plans to program in Perl, removing it will cripple your system. Use the -s option before doing the removal to check if there will be undesirable consequences.

#### Installing over the Network

Although installing from a CD-ROM can be convenient, it does not scale well when you need to manage dozens or hundreds of systems. In addition, systems without CD-ROM drives need an option for installing the operating system. Ubuntu provides a bare-minimum boot image for installing Ubuntu over the network. There are different versions of the mini-image based on the desired architecture. For example, to install Hardy Heron (8.04 LTS) over the network, use the installer images found at http://archive.ubuntu.com/ubuntu/dists/hardy/main/installer-i386/current/images/netboot/.

This directory contains the Hardy Heron (8.04 LTS) mini-image for the i386. There are similar directories for the AMD64 (install-amd64) and any other supported platforms. Similarly, there are directories for Jaunty, Karmic, and other Ubuntu releases. Each of the directories contains similar preconfigured boot images.

- **boot.img.gz**—A compressed image of a bootable installer
- mini.iso—The boot.img file ready for burning to a CD-ROM
- netboot.tar.gz—The boot.img contents, ready for installing over the network
- pxelinux.0—The Preboot eXecution Environment (PXE) for network installation. This requires a DHCP and TFTP server
- pxelinux.cfg—A directory required for PXE installations
- ubuntu-installer—A directory required for PXE and TFTP installations

#### **CHOOSING AN INSTALLATION METHOD**

There are many different installation options. Which one to use really depends on your environment and how many times you plan to do an installation. For example, if you have a very slow or unreliable network connection, then you will want to install from one of the CD-ROM or DVD images. Don't bother with a network install if you don't have a good network connection.

If you want to install over the network and you only plan to install one or two systems, then the boot.img and mini.iso options provide the most convenience and require a minimum amount of effort.

However, if you plan to install many computers *and* each can boot from the network, then consider using the PXE option. While PXE takes a little effort to configure, you can quickly install hundreds of computers over the network.

With each of the network install options, you can either use one of the official Ubuntu servers or your own local server. Installing over the network gives you the flexibility to use your local network or servers located across the Internet.

To use the mini-images, simply copy the image onto a device. For example, to use an external hard drive for installing Ubuntu, use the Linux command:

```
zcat boot.img.gz | dd of=/dev/hdb
```

This command uncompresses the image and copies it to the external drive (/dev/hdb). This works for most external media.

To boot the network installer from the CD-ROM, just burn the mini.iso image to the CD-ROM. This can be done in two ways. From the Ubuntu desktop, you can right-click the ISO and select Write to Disc from the menu (see Figure 1-4), or you can burn it from the command line using the cdrecord command:

cdrecord dev=/dev/hdc blank=fast mini.iso

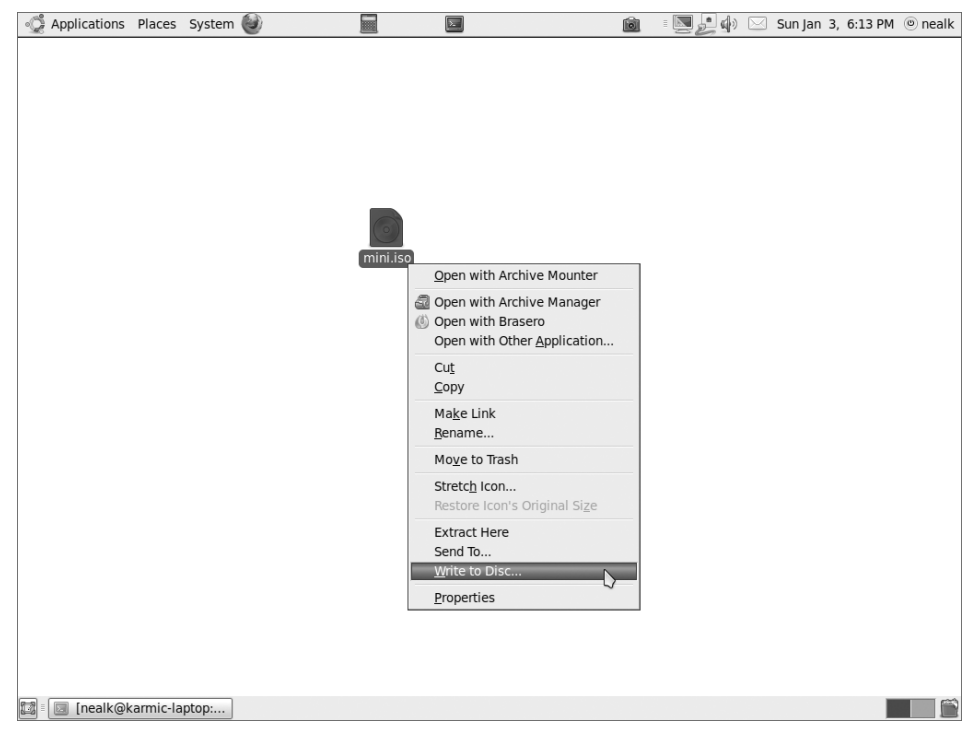

Figure 1-4: The Write to Disc menu option for ISO images

### **NOTE** Other operating systems, such as Windows and Mac OS X, have their own options for writing an ISO file to a CD-ROM.

The result of all of these different boot options is a disk (or CD-ROM or PXE configuration) that can install Ubuntu over the network.

#### Using a USB Drive

The ubiquitous USB flash memory drives (also called *thumb drives*) have replaced floppy disks. They are smaller, less fragile, and store much more data. For convenience, they can also be used to kick off an installation, repair a damaged system, run a standalone operating system, or simply share files.

**TIP** These instructions work with *any kind* of removable media, including SD Cards, Compact Flash, and even your old MP3 player that looks like a thumb drive when you connect it to the computer. You are not strictly limited to USB thumb drives.

#### Formatting a USB Drive

USB drives support two basic formats: floppy drive and hard drive. A USB floppy drive consists of one large formatted drive. In contrast, USB hard drives contain partition tables and one or more formatted partitions. If you purchased a thumb drive and never formatted it, then it is most likely configured as a USB hard drive with one large partition.

WARNING Before formatting or partitioning any device, be sure that the device is unmounted! Use the mount command (without any parameters) to see if it is mounted, and then use umount to unmount any partitions. For example, to unmount /dev/sdc1 mounted at /media/usbdrive, you can use sudo umount /dev/sdc1 or sudo umount /media/usbdrive.

Thumb drives are usually partitioned just like regular hard drives. Commands such as fdisk and cfdisk can easily modify the drive partitions, and mkfs can be used to format a partition.

Besides capacity, speed is a significant difference between thumb drives and hard drives. When you change the partition table on a flash drive or format a partition, wait a few seconds before removing the drive; otherwise, some data may be buffered and not yet transferred.

## When writing to a thumb drive, I usually run the sync command (sudo sync). This flushes all cached data to the disk. When the command returns, it is safe to remove the drive.

When you use the fdisk or cfdisk command on a thumb drive, you configure it as a USB hard drive. However, you can also configure it as a USB floppy drive. The difference is that floppy drives do not use partitions. For

example, to make an ext2-formatted USB floppy drive on my 1-GB USB thumb drive (/dev/sdb), I can use:

```
$ sudo mkfs /dev/sdb
mke2fs 1.41.9 (22-Aug-2009)
/dev/sdb is entire device, not just one partition!
Proceed anyway? (y,n) y
Filesystem label=
OS type: Linux
Block size=4096 (log=2)
Fragment size=4096 (log=2)
62976 inodes, 251648 blocks
12582 blocks (5.00%) reserved for the super user
First data block=0
Maximum filesystem blocks=260046848
8 block groups
32768 blocks per group, 32768 fragments per group
7872 inodes per group
Superblock backups stored on blocks:
        32768, 98304, 163840, 229376
Writing inode tables: done
Writing superblocks and filesystem accounting information: done
```

```
This filesystem will be automatically checked every 36 mounts or 180 days, whichever comes first. Use tune2fs -c or -i to override. $ sudo sync
```

WARNING When you first plug in a USB hard drive, all the partitions will appear and automatically mount. However, to create a USB floppy drive, be sure to unmount all partitions and then format the main device (for example, /dev/sda or /dev/sdc) and not a partition (for example, /dev/sda2 or /dev/sdc1).

You will need to disconnect and reconnect the device after you format it in order to remove any stale device partition identifiers:

sudo sync; sudo eject /dev/sdb

#### Sharing Files with a USB Drive

The simplest and most common use for a USB drive is to share files between systems. Ubuntu supports most USB drives. Simply plugging the drive into the USB port will automatically mount the drive. From there, you can access it as you would access any mounted partition. TIP Many thumb drives have a light to indicate that the drive is being accessed. Even if the drive is not mounted, do not unplug the drive until the light indicates that all activity has stopped.

Linux, Windows, Mac, and most other systems support FAT file systems. In order to share files with other users, consider formatting the drive with mkdosfs. For example:

1. Install the dosfstools package if mkdosfs is not already installed:

sudo apt-get install dosfstools

2. Unmount the drive (for example, /dev/sda1) if it is currently mounted:

sudo umount /dev/sda1

3. Format the drive using either FAT16 or FAT32:

mkdosfs -F 16 /dev/sda1 # format FAT16
mkdosfs -F 32 /dev/sda1 # format FAT32

**TIP** If you want to create a FAT-formatted USB floppy drive, then use the -I option. For example: sudo mkdosfs -I -F 32 /dev/sda.

### **WARNING** FAT16 supports a maximum of 2 GB per partition and no more than 512 entries per directory. If either is larger, then you must use FAT32.

If you do not mind restricting file sharing to Linux-only systems, then you can format the drive using an ext2, ext3, or ext4 file system, using any of the following commands:

**NOTE** The ext4 file system was introduced in Jaunty Jackalope (9.04). It is a backward-compatible extension to the ext3 journaling file systems. Ext4 includes performance enhancements as well as support for partitions up to 1 EiB. (One exibyte, or EiB, is 2<sup>60</sup> bytes or 1,152,921,504,606,846,976). With Karmic Koala (9.10), ext4 is the default file system.

#### **Booting from a USB Drive**

Beyond file sharing, USB drives can be used as bootable devices. If your computer supports booting from a USB drive, then this is a great option for developing a portable operating system, creating an emergency recovery disk, or installing the OS on other computers.

Although most systems today support USB drives, the ability to boot from a USB thumb drive is inconsistent. Even if you create a bootable USB drive, your BIOS may still prevent you from booting from it. It seems like every computer has a different way to change BIOS settings. Generally, you power on the computer and press a key before the operating system boots. The key may be F1, F2, F10, Del, Esc, or some other key or combination of keys. It all depends on your computer's BIOS. When you get into the BIOS, there is usually a set of menus, including one for the boot order. If you can boot from a USB device, this is where you will set it. However, every computer is different, and you may need to have the USB drive plugged in when you power on before seeing any options for booting from it.

#### **WARNING** Making changes to your BIOS can seriously mess up your computer. Be careful!

#### Different USB Devices

Even if your computer supports booting from a USB device, it may not support all of the different USB configurations. In general, thumb drives can be configured one of three ways:

- Small USB floppy drives—Thumb drives configured as USB floppy devices (that is, no partitions) with a capacity of 256 MB or less are widely supported. If your computer cannot boot this configuration, then the chances of your computer booting any configuration is very slim.
- Large USB floppy drives—These are USB floppy devices with capacities greater than 256 MB. My own tests used two different 1-GB thumb drives, a 2-GB SD Card, and a 250-GB USB hard drive.
- USB hard drives—In my experience, this is the least-supported bootable configuration for older hardware. I only have one computer that was able to boot from a partitioned USB hard drive. However, every laptop I tested seems to support this configuration.

Changing between a USB hard drive and a USB floppy drive is as simple as formatting the base device or using fdisk and formatting a partition. However,

converting a large USB floppy device into a small USB floppy device cannot be done directly.

1. Use dd to create a file that is as big as the drive you want to create. For example, to create a 32-MB USB drive, start with a 32-MB file:

dd if=/dev/zero of=usbfloppy.img bs=32M count=1

2. Treat this file as the base device. For example, you can format it and mount it.

```
mkfs usbfloppy.img
sudo mkdir /mnt/usb
sudo mount -o loop usbfloppy.img /mnt/usb
```

3. When you are all done configuring the USB floppy drive image, unmount it and copy it to the real USB device (for example, /dev/sda). This will make the real USB device appear to be a smaller USB floppy device.

```
sudo umount /mnt/usb
dd if=usbfloppy.img of=/dev/sda
```

#### The 10-Step Boot Configuration

Creating a bootable USB thumb drive requires 10 basic steps:

1. Unmount the drive. When you plug a USB drive into the computer, Ubuntu immediately mounts it. You need to unmount it before you can partition or format it.

Use the mount command to list the current mount points and identify the USB thumb drive. Be aware that the device name will likely be different for you. In this example, the device is /dev/sda1 and the drive label is NEAL.

```
$ mount
/dev/hda1 on / type ext3 (rw,errors=remount-ro)
proc on /proc type proc (rw)
/sys on /sys type sysfs (rw)
varrun on /var/run type tmpfs (rw)
varlock on /var/lock type tmpfs (rw)
procbususb on /proc/bus/usb type usbfs (rw)
udev on /dev type tmpfs (rw)
devpts on /dev/pts type devpts (rw,gid=5,mode=620)
devshm on /dev/shm type tmpfs (rw)
lrm on /lib/modules/2.6.15-26-686/volatile type tmpfs (rw)
/dev/sda1 on /media/NEAL type vfat (rw,nodev,quiet,umask=077)
```

Use the unmount command to free the device:

sudo umount /dev/sda1

2. Initialize the USB device. This is needed because previous configurations could leave residues that will interfere with future configurations. The simplest way to zero a device is to use dd. Keep in mind that large drives (even 1-GB thumb drives) may take a long time to zero. Fortunately, you usually only need to zero the first few sectors.

```
dd if=/dev/zero of=/dev/sda  # format all of /dev/sda
dd if=/dev/zero of=/dev/sda count=2048 # format the first 2048
sectors
```

Use the sync command (sudo sync) to make sure that all data is written. After zeroing the device, unplug it and plug it back in. This will remove any stale device partitions. Ubuntu will not mount a blank device, but it will create a device handle for it.

3. If you are making a USB hard drive, then partition the device:

sudo fdisk /dev/sda

- 4. Format the partitions. If you are making a USB floppy drive, then format the base device (/dev/sda). For USB hard drives, format each of the partitions (/dev/sda1, /dev/sda2, etc.).
- 5. Mount the partition.
- 6. Copy files to the partition.
- 7. Place the kernel and boot files on the partition.
- 8. Configure the boot menus and options.
- 9. Use the sync command (sudo sync) to make sure that all data is written and then unmount the partition.
- 10. Install the boot manager.

Now the device should be bootable. The next few sections show different ways to do these 10 steps.

#### Starting the Network Install from a USB Drive

USB drives can be used to simplify system installations. For example, if the computer can boot from a USB drive, then you can use it to launch a network installation.

**NOTE** The preconfigured network boot image, boot.img, is very small—only 8 MB. It should work on all USB drives.

Configuring the thumb drive for use as a network installation system requires some simple steps:

- 1. Plug in the USB drive. If it mounts, unmount it.
- 2. Download the boot image. There is a different boot image for every platform. Be sure to retrieve the correct one for your Ubuntu release. For example, for Hardy Heron (8.04 LTS), use:

```
wget http://archive.ubuntu.com/ubuntu/dists/\
hardy/main/installer-i386/current/images/netboot/boot.img.gz
```

 The boot image is preconfigured as a USB floppy drive. Copy the image onto the thumb drive. Be sure to specify the base device (for example, /dev/sda) and not any existing partitions (for example, /dev/sda1).

zcat boot.img.gz > /dev/sda

4. Use sync to ensure that all writes complete, and then eject the thumb drive:

sudo sync; sudo eject /dev/sda

Now you are ready to boot off the thumb drive, and the operating system will be installed over the network.

Every PC that I tested with Boot from USB support was able to run the default network installer: boot.img.gz. However, since USB support is not consistent, this may not necessarily work on your hardware. If you cannot get it to boot, then make sure your BIOS is configured to boot from the USB drive, that it boots from the USB before booting from other devices, and that the USB drive is connected to the system. If you have multiple USB devices connected, remove all but the bootable thumb drive.

#### Using the Boot Image

The boot.img.gz image is a self-contained file system and only uses 8 MB of disk space. If you have a bigger thumb drive (for example, 64 MB or 2 GB), then you can copy diagnostic tools or other stuff onto the drive.

In order to create a bootable USB drive, you will need a boot loader. The choices are GRUB or SYSLINUX. There are significant tradeoffs here. GRUB is the default boot loader used when Ubuntu is installed. However, using GRUB requires you to know the drive identifier, such as /dev/sda1.

### **TIP** An alternative to the drive identifier is a universally unique identifier (UUID). Using UUIDs to identify drives is described in Chapter 3.

Since you may plug in and remove USB devices, the identifier may change, breaking the boot loader's configuration. SYSLINUX does not use a static

drive identifier, but is limited to supporting FAT12 or FAT16 drives. Since USB devices are expected to be portable, use SYSLINUX:

sudo apt-get install syslinux mtools

The main steps require you to format the drive as FAT16 and use syslinux to make it bootable.

1. Start a shell with root privileges:

sudo bash

- 2. Unmount the USB drive, if it is already mounted.
- 3. Format the drive as a FAT16 USB floppy drive (in this example, /dev/sdc) and mount it:

```
mkdosfs -I -F 16 /dev/sdc
sync
mkdir /mnt/usb
mount -o loop /dev/sdc /mnt/usb
```

4. Mount the boot.img file. You will use this to provide the boot files.

zcat boot.img.gz > boot.img
mkdir /mnt/img
mount -o loop boot.img /mnt/img

5. Copy the files over to the USB drive. This can take a few minutes.

```
sudo bash # become root, run these commands as root
(cd /mnt/img; tar -cf-*) | (cd /mnt/usb; tar -xvf -)
sync
```

6. Set up the files for a bootable disk. This is done by copying over the SYSLINUX configuration files for an ISO image (isolinux.cfg) to a configuration file for a FAT16 system (syslinux.cfg):

```
mv /mnt/usb/isolinux.cfg /mnt/usb/syslinux.cfg
rm /mnt/usb/isolinux.bin
sync
```

7. Unmount the drive and make it bootable by installing the boot loader:

```
umount /mnt/usb
syslinux /dev/sdc
sync
eject /dev/sdc
exit # leave the root shell
```

Now you can boot from the USB drive in order to install the operating system.

#### Installing a Full File System from USB

The Holy Grail for USB hacking is the ability to boot a standalone operating system from a thumb drive. In addition, given a large enough USB drive (and a computer that can boot from the USB port), you can configure a thumb drive as a standalone operating system.

**WARNING** There are many different methods discussed in online forums for configuring a USB drive as a bootable system. Unfortunately, most of the instructions are either incomplete or very complicated. Even if you follow these steps exactly, you may still be unable to boot from the USB device because of hardware limitations.

There are two configurations for making a bootable file system: a huge USB floppy drive or a large USB hard drive. In both of these examples, I will use the Hardy Heron (8.04 LTS) Live Desktop CD as the bootable device.

#### Using the Live CD from a USB Floppy Drive

Converting the Live CD to a bootable USB floppy drive requires at least a 1-GB thumb drive.

1. Start a shell with root privileges. This is done for convenience since nearly every command must be done as root.

sudo bash

- Unmount and blank the thumb drive. (See the section "The 10-Step Boot Configuration" for directions.)
- 3. Format the disk as one big FAT16 drive. The -I parameter to mkdosfs says to format the entire device. In this example, the USB drive is /dev/sdc.

```
mkdosfs -I -F 16 /dev/sdc
sync
```

## FAT16 only supports drives up to 2 GB. If you have a larger USB drive, then you will need to use the hack found in the "Different USB Devices" section to convert a large USB drive into a smaller one.

4. Mount the Live CD and the USB drive:

```
mkdir /mnt/usb
mkdir /mnt/iso
mount -o loop ubuntu-8.04.3-desktop-i386.iso /mnt/iso/
mount /dev/sdc /mnt/usb
```

 Copy over the files. This can take 20 minutes or longer. Go watch TV or have lunch. Also, ignore the errors about symbolic links, since FAT16 does not support them.

```
cp -rpx /mnt/iso/* /mnt/usb/
sync
```

**NOTE** FAT16 does not support symbolic links. This copy command replaces links with the linked file contents.

6. Set up the files for a bootable disk. Since SYSLINUX does not support subdirectories for kernel files, you need to move these to the top directory on the USB drive.

```
# move the kernel files and memory tester
mv /mnt/usb/casper/vmlinuz /mnt/usb/vmlinuz
mv /mnt/usb/casper/initrd.gz /mnt/usb/initrd.gz
mv /mnt/usb/install/mt86plus /mnt/usb/mt86plus
# move boot files to top of the drive
mv /mnt/usb/isolinux/* /mnt/usb/
mv /mnt/usb/isolinux.cfg /mnt/usb/syslinux.cfg
rm /mnt/usb/isolinux.bin
# Optional: Delete Windows tools and ISO files to free space
rm -rf /mnt/usb/start.* /mnt/usb/autorun.inf
rm /mnt/usb/bin /mnt/usb/programs
rm -rf /mnt/usb/isolinux
# All done
sync
```

- 7. Edit the /mnt/usb/syslinux.cfgfile and correct the kernel paths. Remove the paths /casper/ and /install/ wherever you see them. This is because Step 6 moved the files to the root of the USB drive. There should be eight occurrences of /casper/ and one of /install/. After you write your changes, run sync.
- 8. Unmount the drive and make it bootable:

```
umount /mnt/usb
syslinux /dev/sdc
sync
eject /dev/sdc
exit # leave the root shell
```

The USB thumb drive should now be bootable! You can run the Ubuntu Live operating system or install the operating system from this USB thumb drive.

For customization, you can change the boot menu by editing the /mnt/usb/syslinux.cfg file and modifying the kernels.

#### Using the Live CD from a USB Hard Drive

Converting the Live CD to a USB hard drive is much more complicated. Many computers that support booting from USB devices do not support this configuration. Even if the basic configuration is supported, there may be BIOS restrictions on the disk's layout. In addition, the boot loader needs to support partitions. Finally, the USB drive's identifier cannot change after installation. This final issue is the main reason that I do not use GRUB or LILO as the boot loader on USB drives. Hard drives are defined by a combination of heads, sectors, and cylinders. Although heads and cylinders used to match physical drive heads and platters, this is no longer the case. In general, each sector contains 512 bytes of data, each cylinder contains multiple sectors, and there are multiple cylinders per head. However, when booting from a USB hard drive, many BIOS manufacturers assume the drive has 64 heads and 32 sectors per cylinder. This is the configuration used by ZIP drives. If you use a different configuration, then it may not boot. In addition, the first partition must not be larger than 1023 cylinders.

Although the syslinux command only supports FAT12 and FAT16 file systems, the syslinux package includes extlinux, which supports the ext2 and ext3 file systems. For this example, we will use extlinux as the boot loader with an ext2 file system on the bootable partition.

There are 10 steps to configure a bootable operating system on the USB drive:

1. Open a shell with root privileges:

sudo bash

- 2. Connect the USB drive and unmount it.
- 3. Use fdisk of cfdisk to partition the drive (for example, /dev/sdc). Be sure to specify 64 heads and 32 sectors. The last cylinder of the first partition must not be larger than 1023. If you have additional disk space after allocating the first partition, then you can allocate additional partitions.

```
# fdisk -H 64 -S 32 /dev/sdc
Command (m for help): d
No partition is defined yet!
Command (m for help): n
Command action
  e extended
  p primary partition (1-4)
p
Partition number (1-4): 1
First cylinder (1-983, default 1): 1
Last cylinder or +size or +sizeM or +sizeK (1-983, default 983): 983
Command (m for help): a
Partition number (1-4): 1
Command (m for help): p
Disk /dev/sdc: 1030 MB, 1030750208 bytes
64 heads, 32 sectors/track, 983 cylinders
Units = cylinders of 2048 * 512 = 1048576 bytes
  Device Boot Start End Blocks Id System
                              983 1006576 83 Linux
/dev/sdc1 *
                 1
Command (m for help): w
The partition table has been altered!
```

**WARNING** The partition must be marked as "active"; otherwise, you will not be able to boot from it.

4. Format the partition as an ext2 file system:

mkfs.ext2 /dev/sdc1

5. Mount the Live CD and the USB drive:

```
mkdir /mnt/usb
mkdir /mnt/img
mount -o loop ubuntu-8.04.3-desktop-i386.iso /mnt/img/
mount /dev/sdc1 /mnt/usb
```

6. Copy over the files. As mentioned in the previous section, this can take 20 minutes or longer.

```
cp -rpx /mnt/iso/* /mnt/usb/
sync
```

Create the boot files. Unlike syslinux, the boot files for extlinux can be located in a directory. In this case, you will reuse the casper directory, since it already contains the kernel files.

```
cp /mnt/usb/isolinux/* /mnt/usb/casper/
rm /mnt/usb/casper/isolinux.bin
mv /mnt/usb/casper/isolinux.cfg /mnt/usb/casper/extlinux.conf
sync
```

#### **NOTE** The extension for the boot configuration file is .conf, not .cfg.

8. *Do not unmount* the drive yet! Making it bootable with extlinux requires the mounted directory containing the extlinux.conf file.

```
extlinux -z /mnt/usb/casper
sync
```

9. Copy over the boot loader. There is a file missing from the syslinux binary package, but it is available in the source package. This file is called mbr.bin and is a master boot record containing the boot loader. Download the source package:

```
apt-get source syslinux
```

This creates a directory, such as syslinux-3.53/. In this directory is the missing file. Install it on the drive using:

```
cat mbr.bin > /dev/sdc
sync
```

WARNING If you are configuring a file image instead of the actual drive, then this cat command will truncate your file. Instead, use dd if=mbr.bin of=usbdrive.img bs=1 notrunc to install the master boot record to your USB drive image file (in this case, usbdrive.img).

10. Now, make sure all writes complete and then unmount the drive:

sync; umount /dev/sdc; eject /dev/sdc

If all goes well, you should have a working, bootable USB thumb drive. This drive can be used as a bare-bones recovery and repair system.

As an alternative configuration, you can format the drive with FAT16 and use syslinux to make the partition bootable. In this case, you will also need to copy the boot files to the top of the partition and edit the syslinux.cfg file as described in the previous section.

#### **Booting Variations and Troubleshooting**

I used a variety of computers for testing the USB boot process. Every computer acted differently to different boot configurations.

- Every computer with Boot from USB support was able to boot the original boot.img file. They were all able to install over the network.
- Most computers were able to boot the Ubuntu Live Desktop operating system when my 1-GB thumb drive was formatted as a USB floppy drive. However, one computer gave a generic boot error message.
- Only my newer computer systems could boot the USB hard drive with the ext2 file system. It didn't make any difference if I used a real USB hard drive or thumb drive. In addition, specifying the ZIP configuration was the only way to make the hard drive configuration work on one of the computers.
- My Asus netbook had no issues booting from any of these configurations, and it even worked from a 2-GB SD Card.

Depending on the configuration variation and hardware that you use, you may see some well-known errors.

Blank screen—If all you see is a blank screen with a blinking cursor, then something definitely did not work. This happens when the boot loader fails. It could be the result of failing to install the boot loader properly, or it could be a BIOS problem. Try rebuilding the USB drive in case you missed a step. Also, try booting the USB drive on a different computer. If it works on one computer and not on another, then it is a BIOS problem. But if it fails everywhere, then it is probably the boot loader.

"PCI: Cannot allocate resource region..."—This indicates a BIOS problem. You may be able to boot using additional kernel parameters to bypass the PCI errors, for example:

live noapic nolapic pci=noacpi acpi=off

However, you may not be able to get past this. Check if there is a BIOS upgrade available for your computer.

Root not found—There are a variety of errors to indicate that the root partition was not available during boot. This usually happens when the USB drive is still initializing or transferring data, and not ready for the root partition to be mounted. You can fix this by extracting the initrd file (see the next section, "Tweaking the BusyBox") and editing the conf/initramfs.conf file. Add in a mounting delay of 15 seconds (the new line should say: WAIT=15). This delay gives the USB time to initialize, configure, and transfer data.

#### Tweaking the BusyBox

During the text-based installation, you have the option to access a command prompt by pressing Alt+F2. Unlike a full operating system, this prompt contains a very minimal environment with few commands.

The minimal operating system is part of an application called BusyBox. BusyBox is a very small executable that provides the installation environment. The BusyBox system files are stored in the initrd archive. Depending on your Ubuntu version, the file is named either initrd.gz or initrd.lz.

By hacking the initrd file, you can add commands to the basic installation environment. For example, you can add an editor or diagnostic tools to the /bin directory. Be sure to copy over any shared libraries used by commands. For example, file /bin/nano shows a dynamically linked executable, and ldd /bin/nano lists all of the libraries. You will be unable to use a linked executable unless you also include all of the libraries.

#### \$ file /bin/nano

```
/bin/nano: ELF 32-bit LSB executable, Intel 80386, version 1 (SYSV), for GNU/Linux 2.6.8, dynamically linked (uses shared libs), stripped $ 1dd /bin/nano
```

```
linux-gate.so.1 => (0xb7fa1000)
libncursesw.so.5 => /lib/libncursesw.so.5 (0xb7f4e000)
libc.so.6 => /lib/tls/i686/cmov/libc.so.6 (0xb7dff000)
libdl.so.2 => /lib/tls/i686/cmov/libdl.so.2 (0xb7dfa000)
/lib/ld-linux.so.2 (0xb7fa2000)
```

**NOTE** Don't worry about the linux-gate.so.1 library. It does not really exist. You only need to copy over libraries that include paths, such as

```
/lib/libncursesw.so.5.
```

In contrast, any executable identified as statically linked (not dynamically linked) is good to go! There are no additional libraries required.

```
$ file /usr/bin/rar
/usr/bin/rar: ELF 32-bit LSB executable, Intel 80386, version 1 (SYSV),
for GNU/Linux 2.6.0, statically linked, stripped
$ ldd /usr/bin/rar
not a dynamic executable
```

```
If you are compiling programs, then you can use gcc -static to generate
statically linked executables. You can also download package source code using
apt-get source. (See Chapter 5 for information on installing the compilation
environment and downloading the source for packages.)
```

To modify initrd:

 Extract the archive. The initrd file is actually a compressed archive containing all of the executables, libraries, and configuration files needed during boot. Depending on your Ubuntu version, the file is named either initrd.gz or initrd.lz. For example, the Hardy Heron (8.04 LTS) Live Desktop CD uses casper/initrd.gz, while the Live CD for Karmic Koala (9.10) uses casper/initrd.lz.

- 2. The extracted contents look like a file system. Add or edit files in this directory. For example, to add a binary, place the binary in ./bin/ and any libraries in ./lib/.
- 3. Repackage and replace the initrd file:

```
find . | cpio -o -L--format='newc' |
    gzip -9 > /mnt/usb/casper/initrd.gz
find . | cpio -o -L--format='newc' |
    lzma -7 > /mnt/usb/casper/initrd.lz
```

#### Using Ubuntu on a Netbook

Beginning with Jaunty Jackalope (9.04), specialized version of Ubuntu has been created for netbook systems. Netbook computers are a class of low-end laptops. They are generally smaller, less powerful computers. Physically, they usually have smaller keyboards, smaller screens, and no CD or DVD drive.

While you would not want to run a multi-user or high-volume web server on a netbook, they are ideal for simple tasks when you are out of the office. For example, you can check e-mail, surf the web, do some basic word processing, and even occasionally develop software (like patching while on the road). Netbooks are also great for watching movies on airplanes.

#### Installing on a Netbook

Most netbooks include multiple USB connectors and usually have a slot for an SD Card or similar memory device. Since netbooks lack CD and DVD drives, all include the ability to boot from USB, SD Card, or other types of removable memory. Many also include the ability to boot from the network.

## **NOTE** Even though the netbook release is relatively new and still undergoing major revision changes (the Jaunty desktop looks very different from the Karmic desktop), the installation is one of the most painless processes I have ever experienced.

While there is a wide range of netbooks on the market, not all are supported by Ubuntu. While some work right straight out of the box, others may need you to manually install drivers or patches, and a few have completely unsupported hardware. Usually the issues concern sound, video camera, or network support.

**TIP** Before trying to use Ubuntu on a netbook, consult the list of supported hardware at https://wiki.ubuntu.com/HardwareSupport/Machines/Netbooks.

#### Creating the Netbook Installation Media

To create the netbook installation media, you will need to download the netbook ISO (for example, ubuntu-9.10-netbook-remix-i386.iso). If your netbook has a CD-ROM drive, then simply burn the ISO to a disk and boot from it.

However, most netbooks lack a CD-ROM drive. In this case, you will need a 1-G USB thumb drive, SD Card, or other form of media that is supported by your netbook. You will also need a computer to create the CD-ROM.

The easiest way to make a bootable netbook installation image on a USB thumb drive or SD Card is to use usb-creator. This tool automates the processes of putting a CD-ROM image onto other types of removable media.

- Intrepid Ibex (8.10) and later—Install usb-creator using sudo apt-get install usb-creator. The executable is called usb-creator-gtk.
- Hardy Heron (9.04 LTS)—There is an ugly hack for installing usb-creator on Hardy. Hardy and Intrepid are very similar and can run much of the same code.

- Download Intrepid's usb-creator package from https://launchpad.net/ubuntu/intrepid/i386/usb-creator The file will have a file name like usb-creator\_0.1.10\_all.deb.
   Lastell the damage dept mechanics
- Install the dependent packages: sudo apt-get install syslinux mtools
- 3. Install Intrepid's usb-creator package on Hardy: sudo dpkg -i usb-creator\_0.1.10\_all\_deb
- 4. The executable is called usb-creator.

The usb-creator program allows you to select the ISO image and destination device. (See Figure 1-5.) When it finishes the installation, you can connect the USB device (or SD Card) to your netbook and boot from it.

| <u>a</u> 1                                                                             | 4ake Sta | rtup Disk                 |              |             |
|----------------------------------------------------------------------------------------|----------|---------------------------|--------------|-------------|
| To try or install Ubuntu from a startup di<br>it needs to be set up as a startup disk. | isk,     |                           |              |             |
| Source disc image (.iso) or CD:                                                        |          |                           |              |             |
| CD-Drive/Image                                                                         |          | OS Version                |              | Size        |
| /home/nealk/isos/ubuntu-9.10-netbo                                                     | ok-rem   | Ubuntu-Netbook-Remix 9.10 | ) "Karmic Ko | 680.8 MB    |
|                                                                                        |          |                           |              |             |
|                                                                                        |          |                           |              |             |
|                                                                                        |          |                           |              | Other       |
| Disk to use                                                                            |          |                           |              |             |
| Disk to use:                                                                           |          |                           |              |             |
| Device                                                                                 | Label    |                           | Capacity     | Free Space  |
| A /dev/sdb                                                                             |          |                           | 983.0 MB     |             |
| /dev/sdb1                                                                              |          |                           | 980.4 MB     | 980.3 MB    |
|                                                                                        |          |                           |              |             |
|                                                                                        |          |                           |              | Format      |
| When starting up from this disk,<br>documents and settings will be:                    |          |                           |              |             |
| Stored in reserved extra space                                                         |          |                           |              |             |
| How much:                                                                              |          |                           |              | 128.0 MB    |
| Oiscarded on shutdown, unless you                                                      | save the | m elsewhere               |              |             |
| Help                                                                                   |          | Quit                      | Make S       | tartup Disk |

Figure 1-5: The usb-creator under Karmic Koala

If usb-creator is not an option (for example, if you are running Dapper Drake 6.06 LTS), then follow the steps in the section "Installing a Full File System from USB" to copy the netbook installation image to an SD Card or USB device. Use the USB hard drive configuration.

#### Installing with Only a Netbook

There are two other options that work really well for installing Ubuntu on a netbook, or any other kind of Windows system. The approach is a little roundabout, but you can install Ubuntu using only a netbook and a USB drive and not burn anything to CD-ROM.

Most netbooks ship with Microsoft Windows XP or Windows 7 installed. Using Windows, download the netbook installation disk onto the netbook. At this point, you have two options: create a bootable USB device from Windows or use the Windows Ubuntu Installer.

To create a bootable USB drive, download unetbootin for Windows from unetbootin.sourceforge.net. This program works like the usb-creator, allowing you to select an ISO and install it on a USB device.

With Windows, you can also open up the ISO image. Sitting at the root of the disk image is a program called wubi.exe. This is the Windows Ubuntu Installer. Using Wubi, you can install Ubuntu as an application under Windows that runs a separate operating system. Wubi works by adding itself to the Windows boot menu. This effectively turns the Windows system into a dual-boot computer.

After installing Wubi, reboot the system. You will see Ubuntu listed in the boot menu. If you boot Ubuntu, it will use the Windows boot manager to run an Ubuntu environment. From Ubuntu, you can access the host Windows system through /host and /media. More importantly, you can download the usb-creator for Ubuntu and create a bootable USB device.

Regardless of the approach you take, you should now have a bootable USB drive (or SD Card or other type of removable memory). Tell your netbook to boot off the new media. For example, with an Asus 1005HA netbook, you can press Esc after pressing the power-on button and select the SD Card or USB drive as the boot device. At this point, you can install Ubuntu for the netbook.

#### **HIDDEN DISK PARTITIONS**

Many netbooks and laptops have a boot option to restore the operating system. This works by accessing a separate partition on the hard drive that contains a bootable operating system and will restore the system to factory defaults.

During the install process, use the advanced disk partitioning option. This will show you the name of the emergency recovery partition. (It is usually named something like "XP recovery.") There may also be a small Extensible Firmware Interface (EFI) partition used to improve boot times.

If you don't want to accidentally press a button and overwrite your Ubuntu netbook with Windows, then be sure to reformat the drive (or remove the XP recovery partition) during the installation. If you remove the emergency recovery partition, then the operating system will ignore requests for recovery.

#### HIDDEN DISK PARTITIONS (continued)

While removing the EFI partition (fdisk partition type 0xEF) will not harm anything, keeping the small (usually 8 MB) partition can dramatically improve boot times.

#### **Upgrading Ubuntu**

People who already use Ubuntu have the option to upgrade rather than reinstall. Ubuntu follows a strict upgrade path between major revisions; you should not just upgrade straight from Dapper to Karmic. The upgrade path is only supported for one-off and LTS releases. For example, you can upgrade from Dapper Drake (6.06 LTS) to the next release (Edgy Eft 6.10) or to the next LTS release (Hardy Heron 8.04 LTS). However, skipping a release, such as upgrading from Hardy Heron to Karmic Koala (9.10) and skipping Jaunty Jackalope (9.04), is not supported.

**NOTE** Although you could upgrade directly from Dapper or Hardy to Karmic, this is likely to cause problems. Each upgrade assumes that you are upgrading from the previous version. Skipping a version may break this assumption and cause upgrade problems.

#### UPGRADE VERSUS FRESH INSTALL

Even though Dapper, Hardy, and Karmic are all versions of Ubuntu, they are all major releases. Treat them as different operating systems. Just as the upgrade path from Windows 2000 to Windows XP is not recommended, I don't recommend the upgrade path between Ubuntu revisions. Instead, back up your files, inventory the software you need, and perform a clean install. After the install, restore your personal files and add your software. This is faster and less painful than debugging Ubuntu after an upgrade.

### **WARNING** The success of an upgrade depends on your system and customizations. Upgrades do not always work.

The safest upgrade approach is to save your files off the system and perform a clean install. However, if you still want to go through with the upgrade, then you will need to determine your Ubuntu version and run a few upgrade commands.

**TIP** Consider putting the /home directory on its own partition. This way, you can upgrade or reinstall without losing all of your personal files.

#### **Determining the Version**

Upgrading gets complicated when Ubuntu users refer to the operating system by name, while the operating system reports numeric versions. The question becomes: How can you tell which version of Ubuntu is in use?

One approach is to use the graphical desktop. On the menu bar, System ↔ About Ubuntu displays the version number and common name. Unfortunately, this is not an option for text-only systems such as the Ubuntu Server. This is also not practical for automated systems.

Another approach is to look at the current /etc/apt/source.list file. Assuming that nobody has drastically modified the file, the common name for the operating system should be listed on the deb installation lines.

A better option is the lsb\_release command. This command displays distribution-specific information from the Linux Standard Base.

```
$ lsb_release -a
```

```
No LSB modules are available.
Distributor ID: Ubuntu
Description: Ubuntu 8.04.3 LTS
Release: 8.04
Codename: hardy
```

#### Performing the Upgrade

When you start the upgrade, there is no going back. Attempting to stop the upgrade will likely screw up the system, and a power outage during the upgrade can be disastrous. Be sure to make a backup before beginning the upgrade.

The automated upgrade command is:

```
sudo apt-get install update-manager-core
sudo do-release-upgrade
```

Depending on your system's state, these commands may direct you to run additional commands. Eventually, you will be directed to reboot the system. If all goes well, the system will come up. During the first login, the system may be a little slow as it performs some post-upgrade configurations. After that, you should be good to go.

#### **Upgrading Issues with Ubuntu**

Ubuntu upgrades are not always painless. (I have not yet had a simple upgrade.) Although upgrading from a new Dapper install (with no additions) to Edgy to Hardy works well, you are unlikely to be running a new installation of Dapper or Edgy. Customizations lead to upgrade complications. For example:

- Custom system files—Customizing files, such as /etc/gdm/gdb.conf (see Chapter 10), will prompt you to resolve installation conflicts. You can either overwrite or keep the old file, but you cannot merge changes.
- Proprietary drivers—Binary and custom drivers, ranging from the Macromedia Flash player to wireless network support, may break. You will need to uninstall and reinstall the software.
- Shared Libraries—Different versions of Ubuntu use different linked libraries. For example, Jaunty uses newer libraries than Hardy. Code that is compiled for one set of libraries may break under the new system; be prepared to recompile as needed.
- Moving files—Required system files may move between upgrades. For example, the w32codec files (for playing multimedia files, see Chapter 6) may be located in /usr/lib/win32/, /usr/lib/codec/, or some other directory, depending on when and how you installed it. You may even have different versions of the same files in different directories, leading to run-time compatibility issues.

The time required to do an upgrade is another significant issue. An upgrade usually takes at least three times longer than a clean install. This is because the upgrade checks files before modifying the system. While a 2-GHz computer may install in 15 minutes and upgrade in under an hour, a slower computer can take many hours. My 2-GHz PC upgraded over the network from Dapper to Hardy in roughly 5 hours. The same computer completed a network install of Hardy in less than 30 minutes.

Finally, your graphical desktop may not look like a new installation. Menus and applications change between Ubuntu versions, but upgrades do not receive the changes, For example, if you migrated from Hardy Heron to Jaunty Jackalope to Karmic Koala, then you will still have the System ↔ Preferences ↔ Removable Drives and Media menu, even though the popup window no longer describes any settings for removable drives or media. Under a clean install of Karmic, this menu option does not exist.

**WARNING** Be prepared to devote time to upgrading. Because you may be prompted occasionally to resolve conflicts, you cannot walk away and expect the upgrade to finish without your intervention. If the upgrade takes two hours, you should be near the computer for two hours. After the upgrade has been completed, you may need to spend additional time fixing broken drivers and recompiling software. (Be sure to stock up on coffee and order in for lunch.)

#### **Configuring GRUB**

When you first boot your Ubuntu system, there is a small text screen that says GRUB Loading, and you have three seconds to press Esc before it boots the default operating system. GRUB is the GRand Unified Bootloader and determines which operating system you want to run. If you press Esc during the boot loader screen, you can select alternate operating systems, kernels, and kernel parameters.

If you don't press Esc in three seconds, then GRUB will boot the default operating system. You can change the GRUB configuration by editing /boot/grub/menu.lst. For example, if you change the timeout value to 15 (from timeout 3 to timeout 15), then GRUB will wait 15 seconds before booting the default operating system. This is very useful if your monitor takes a few seconds to wake up from power-save mode or if you are just slow to press Esc.

Similarly, menu.lst file includes the list of known kernels and operating systems at the end of the file. The first one listed is item 0, the second is item 1, and so on. At the beginning of menu.list is a line that says Default 0. This identifies the default operating system configuration as the first one in the list. If you change it to Default 3, then the fourth system listed will become the default.

#### **Altering Boot Parameters**

The /boot/grub/menu.lst file contains three main sections. The first section, found at the top of the file, contains basic parameters such as timeout and default.

The second section is denoted by a line that says BEGIN AUTOMAGIC KERNELS LIST. This section contains parameters used for automatic kernel configuration. Each of these lines begins with one or two hash signs (# or ##). Usually a hash sign denotes a commented line. However, the automated script actively removes the first hash in order to obtain customized kernel parameters. Real comments have two hash signs; configuration parameters have one.

For example, one of my computers requires the kernel parameter pci=nobios in order to boot properly. Rather than pressing Esc and manually entering it each time I reboot, I can add it to the boot options line. It needs to have one hash character so that it becomes a configuration parameter.

```
## additional options to use with the default boot option, but not with
```

```
## the alternatives
```

```
## e.g. defoptions=vga=791 resume=/dev/hda5
```

```
# defoptions=pci=nobios
```

The final section of the file comes after the line that says End Default Options. Do not modify anything below this line. Whenever you update the system and install a new kernel or make changes to GRUB, this section is regenerated. Anything manually changed after this line will be lost the next time you install a kernel upgrade.

#### **Updating GRUB**

The boot loader does not actually reside in the Linux partition. Instead, it is hooked into the sector containing the partition table on the hard drive. After you make any changes to the GRUB configuration files, you need to update the installed boot loader:

sudo update-grub

This command regenerates the /boot/grub/menu.lst file and updates the boot loader on the hard drive.

#### **CONFIGURING GRUB UNDER KARMIC KOALA**

GRUB's configuration was very consistent though all versions of Ubuntu ... until Karmic Koala (9.10) showed up. While GRUB essentially works the same way, all of the configuration files moved.

For example, earlier Ubuntu versions use /boot/grub/menu.lst for setting the timeout, default operating system, and associated parameters. With Karmic, the configuration has been split. The file /etc/default/grub contains generic settings, including the timeout (GRUB\_TIMEOUT) and default parameters (GRUB\_DEFAULT and GRUB\_CMDLINE\_LINUX\_DEFAULT).

Additional configuration scripts have been moved under /etc/grub.d/. For example, the actual Linux boot command is stored in /etc/grub.d/10\_ linux, and the memory tester is in 20\_memtest86+.

The final significant change comes from the list of kernels and operating systems. With earlier versions of GRUB, the kernel list was automatically detected from the /boot/ directory and then added to the final automated section of the menu.lst file. The new version of GRUB still automatically discovers all installed kernels, but the list is now stored in /boot/grub/grub.cfg. This configuration file is completely auto-generated. Do not edit this file. Instead, make any configuration changes to the /etc/default/grub and /etc/grub.d/ files.

When you finish customizing GRUB, be sure to run sudo update-grub to refresh the automatically generated files and update the boot loader.

#### Summary

The initial Ubuntu configuration determines the ease and flexibility available when modifying the operating system. A right decision at the beginning can make everything else easier. The questions addressed in this chapter include:

- Do you upgrade or reinstall?
- Do you want a desktop, server, or custom installation?
- Should you install from a floppy disk, CD-ROM, USB, or across the network?
- If you upgrade, what are some problems you may run into?

Chapter 2 covers the post-installation environment and discusses options that you might want to change after you first log in. In Chapter 3, you'll learn how to configure the different types of devices and peripherals that you may want to use with your system, and Chapter 4 helps you get the most out of your keyboard, mouse, and other manual interfaces.

## Contents

| Introductio | n                                | xxiii |
|-------------|----------------------------------|-------|
| Part I      | Optimizing Your System           | 1     |
| Chapter 1   | Hacking the Installation         | 3     |
|             | What's In This Chapter?          | 3     |
|             | Before You Begin                 | 3     |
|             | Selecting a Distribution         | 4     |
|             | Understanding Ubuntu Names       | 5     |
|             | Selecting the Ubuntu Version     | 7     |
|             | Configuring Dual Boot            | 8     |
|             | Using the Desktop CD-ROM         | 9     |
|             | Using the Alternate CD-ROM       | 11    |
|             | Text Mode Installation           | 11    |
|             | OEM Installation                 | 12    |
|             | Networkless Upgrades and Repairs | 12    |
|             | Installing an LTSP Server        | 12    |
|             | Using the Server CD-ROM          | 13    |
|             | Changing Options                 | 14    |
|             | Installing a Minimal System      | 14    |
|             | Installing over the Network      | 16    |
|             | Using a USB Drive                | 18    |
|             | Formatting a USB Drive           | 18    |
|             | Sharing Files with a USB Drive   | 19    |
|             | Booting from a USB Drive         | 21    |
|             | Different USB Devices            | 21    |
|             | The 10-Step Boot Configuration   | 22    |

|           | Starting the Network Install from a USB Drive | 23 |
|-----------|-----------------------------------------------|----|
|           | Using the Boot Image                          | 24 |
|           | Installing a Full File System from USB        | 26 |
|           | Using the Live CD from a USB Floppy Drive     | 26 |
|           | Using the Live CD from a USB Hard Drive       | 27 |
|           | Booting Variations and Troubleshooting        | 30 |
|           | Tweaking the BusyBox                          | 31 |
|           | Using Ubuntu on a Netbook                     | 32 |
|           | Installing on a Netbook                       | 33 |
|           | Creating the Netbook Installation Media       | 33 |
|           | Installing with Only a Netbook                | 35 |
|           | Upgrading Ubuntu                              | 36 |
|           | Determining the Version                       | 37 |
|           | Performing the Upgrade                        | 37 |
|           | Upgrading Issues with Ubuntu                  | 37 |
|           | Configuring GRUB                              | 39 |
|           | Altering Boot Parameters                      | 39 |
|           | Updating GRUB                                 | 40 |
|           | Summary                                       | 41 |
| Chapter 2 | Customizing the User Environment              | 43 |
|           | What's In This Chapter?                       | 43 |
|           | Logging in for the First Time                 | 43 |
|           | Changing the Startup Music                    | 44 |
|           | Converting Audio Files                        | 44 |
|           | Modifying Audio Files                         | 46 |
|           | Changing Sounds under Karmic Koala            | 46 |
|           | Changing the Background                       | 47 |
|           | Changing the Background As Needed             | 49 |
|           | Using Informative Colors                      | 49 |
|           | Changing the Fonts                            | 50 |
|           | Changing the DPI                              | 51 |
|           | Helping with Big Fonts                        | 52 |
|           | Tuning the Shell                              | 52 |
|           | Completing Completion                         | 54 |
|           | Awesome Aliases                               | 55 |
|           | Fun Functions                                 | 56 |
|           | Cool Commands                                 | 57 |
|           | Adding a Desettop                             | 57 |
|           | Adding a Prompt Button                        | 57 |
|           | Adding Panels                                 | 59 |
|           | Adding Menus                                  | 60 |
|           | Selecting Themes and Skins                    | 61 |
|           | Navigating Nautilus                           | 62 |

|           | Embracing Emblems                          | 63        |
|-----------|--------------------------------------------|-----------|
|           | Technical Details                          | 64        |
|           | Stretching Icons                           | 65        |
|           | Technical Details                          | 66        |
|           | Adjusting Fonts                            | 67        |
|           | Tuning Templates                           | 67        |
|           | Scripting Menus                            | 68        |
|           | Replacing Nautilus                         | 71        |
|           | Altering the Login Screen                  | 71        |
|           | Modifying Login Scripts                    | 72        |
|           | Summary                                    | 73        |
| Chapter 3 | Configuring Devices                        | 75        |
|           | What's In This Chapter?                    | 75        |
|           | Working with Device Drivers                | 75        |
|           | Loading Modules                            | 76        |
|           | Viewing Modules                            | 77        |
|           | Installing and Removing Modules            | 78        |
|           | Optimizing Modules                         | 80        |
|           | Starting Services                          | 80        |
|           | Using Init.d                               | 81        |
|           | Understanding Upstart                      | 82        |
|           | Configuring Services with the GUI          | 84        |
|           | Configuring Boot-Up Services with bum      | 85        |
|           | Configuring Services from the Command Line | 86        |
|           | Enabling Multiple CPUs (SMP)               | 87        |
|           | Disabling SMP                              | 89        |
|           | Missing SMP?                               | 89        |
|           | Adding Printers                            | 90        |
|           | Changing Paper Size                        | 90        |
|           | Adding a Printer                           | 91        |
|           | Sharing Your Printer                       | 92        |
|           | Sharing a Printer with CUPS                | 92        |
|           | Sharing a Printer with LPD                 | 94        |
|           | Sharing a Printer with Windows             | 94        |
|           | Adding Drives                              | 90        |
|           | Opgrading Drives<br>Mounting Systems       | 96        |
|           | Ling Simple Packupa                        | 98<br>100 |
|           | Configuring a RAID                         | 100       |
|           | Configuring a KAID                         | 102       |
|           | Adding to a RAID                           | 104       |
|           | Adjusting Default Devices                  | 100       |
|           | Aujusting Detault Devices                  | 108       |

|           | Disabling USB Drive Auto-Mount                   | 108 |
|-----------|--------------------------------------------------|-----|
|           | Altering Network Interface Preferences           | 108 |
|           | Adding Other Devices                             | 109 |
|           | Tuning TV Cards                                  | 110 |
|           | Using Digital Cameras, Scanners, and Web Cameras | 113 |
|           | Summary                                          | 115 |
| Chapter 4 | Adapting Input Devices                           | 117 |
|           | What's In This Chapter?                          | 117 |
|           | Empowering Keyboards                             | 117 |
|           | Changing Keyboard Layouts                        | 117 |
|           | Understanding Keyboards                          | 118 |
|           | Enabling Unused Keys                             | 119 |
|           | Mapping Console Keys                             | 119 |
|           | Mapping Desktop Keys                             | 121 |
|           | Altering Keycode Assignments                     | 121 |
|           | Running Commands with the Push of a Button       | 123 |
|           | Examples of Keyboard Shortcuts                   | 125 |
|           | Trapping Ctrl+Alt+Delete                         | 126 |
|           | Disabling Ctrl+Alt+Delete                        | 127 |
|           | Disabling Ctrl+Alt+Delete with Init              | 127 |
|           | Disabling Ctrl+Alt+Delete with Upstart           | 128 |
|           | Blinking Keyboard Lights                         | 129 |
|           | Changing Xorg.conf                               | 130 |
|           | Supporting Serial Mice                           | 131 |
|           | Debugging Xorg.conf                              | 132 |
|           | Enabling Extra Mouse Buttons                     | 133 |
|           | Supporting a Touch Pad                           | 134 |
|           | Tuning Ubuntu on a Macintosh                     | 135 |
|           | Using a One-Button Mouse in a Three-Button World | 135 |
|           | Missing Keys and Functionality                   | 136 |
|           | Remapping the Command and Alt Keys               | 137 |
|           | Supporting USB Devices                           | 138 |
|           | Creating Static USB Devices                      | 139 |
|           | Associating Applications with USB                | 141 |
|           | Enabling Drawing Tablets                         | 143 |
|           | Debugging the Wacom Tablet                       | 144 |
|           | Tuning the Tablet                                | 145 |
|           | Using Other Tablets                              | 146 |
|           | Summary                                          | 147 |

| Part II   | Working with Compatibility             | 149 |
|-----------|----------------------------------------|-----|
| Chapter 5 | Managing Software                      | 151 |
|           | What's In This Chapter?                | 151 |
|           | Understanding Package Repositories     | 152 |
|           | Differentiating Distributions          | 153 |
|           | Running Synaptic                       | 155 |
|           | Searching with Synaptic                | 155 |
|           | Changing Repositories                  | 157 |
|           | Installing from a CD-ROM or Directory  | 158 |
|           | Managing Updates                       | 159 |
|           | Shopping at the Ubuntu Software Center | 160 |
|           | Using the Computer Janitor             | 161 |
|           | Living without Synaptic                | 161 |
|           | Modifying Sources                      | 162 |
|           | Adding CD-ROM Repositories             | 164 |
|           | Browsing the APT Cache                 | 165 |
|           | Organizing Search Results              | 166 |
|           | Installing with APT                    | 167 |
|           | Removing Packages with APT             | 167 |
|           | Removing Residues                      | 168 |
|           | Tracking Removals                      | 168 |
|           | Upgrading with APT                     | 170 |
|           | Installing Common Functions            | 170 |
|           | Installing Multimedia Support          | 171 |
|           | Adding Proprietary Media Support       | 172 |
|           | Getting Flashy                         | 174 |
|           | Installing Font Packages               | 174 |
|           | Compiling and Developing Software      | 176 |
|           | Installing Package Source Code         | 177 |
|           | Programming with C                     | 178 |
|           | Enabling Java                          | 180 |
|           | Fixing Scripts                         | 181 |
|           | Summary                                | 182 |
| Chapter 6 | Communicating Online                   | 183 |
|           | What's In This Chapter?                | 183 |
|           | Hacking the Firefox Web Brower         | 183 |
|           | Tuning Preferences                     | 184 |

| Tuning the Main Preferences                     | 184 |
|-------------------------------------------------|-----|
| Tuning the Tabs Preferences                     | 185 |
| Tuning the Content Preferences                  | 185 |
| Adjusting Preferred Applications                | 186 |
| Tuning the Privacy Preferences                  | 186 |
| Adjusting the Security Settings                 | 188 |
| Tuning the Advanced Preferences                 | 188 |
| Fine-Tuning the Firefox Advanced Preferences    | 190 |
| Managing Profiles                               | 192 |
| Extreme Firefox Tweaks with File Configurations | 192 |
| Adding Search Engines                           | 194 |
| Playing with Plug-ins and Extensions            | 196 |
| Adding Plug-ins                                 | 196 |
| Removing Plug-ins                               | 197 |
| Helping Handlers                                | 197 |
| Opening Remote Browsers                         | 198 |
| Using Other Web Browsers                        | 199 |
| Why Use Different Browsers?                     | 200 |
| Mitigating Crashes                              | 200 |
| Securing Web Access with SSH                    | 201 |
| Installing the SSH Server                       | 202 |
| Opening Ports                                   | 203 |
| Starting a Proxy                                | 204 |
| Using Socks4-Server                             | 204 |
| Using Dante-Server                              | 205 |
| Testing the SOCKS Server                        | 206 |
| Establishing the Tunnel                         | 207 |
| Changing Ciphers for Speed                      | 208 |
| Managing E-Mail with Evolution                  | 209 |
| Configuring an Account                          | 209 |
| Retrieving E-mail from Gmail                    | 210 |
| Preparing Your Gmail Account                    | 211 |
| Adding a Gmail Account                          | 211 |
| Fetching Mail                                   | 213 |
| Retrieving E-Mail from Yahoo!                   | 214 |
| Addressing with LDAP                            | 215 |
| Crashing and Recovering Evolution               | 215 |
| Using E-Mail with Thunderbird Mail              | 216 |
| Instant Messaging with Ubuntu                   | 218 |
| Talking with VoIP                               | 219 |
| Summary                                         | 220 |

| Chapter 7 | Collaborating                         | 223 |
|-----------|---------------------------------------|-----|
|           | What's In This Chapter?               | 223 |
|           | Synchronizing the Clock               | 224 |
|           | Sharing Files                         | 226 |
|           | Enabling NFS                          | 227 |
|           | Acting as an NFS Client               | 228 |
|           | Acting as an NFS Server               | 229 |
|           | Exchanging Files with Samba           | 230 |
|           | Sharing a Directory with Windows      | 231 |
|           | Accessing a Windows Directory         | 232 |
|           | Working with Open Office              | 234 |
|           | Using the Word Processor              | 234 |
|           | Making Presentations                  | 236 |
|           | Accessing Spreadsheets                | 237 |
|           | Selecting Alternative Office Tools    | 237 |
|           | Alternate Document Viewers            | 238 |
|           | Alternate Presentation Viewers        | 239 |
|           | Alternate Spreadsheet Viewers         | 239 |
|           | Collaborating Over the Network        | 240 |
|           | Sharing Source Code                   | 241 |
|           | Configuring Subversion                | 242 |
|           | Using Subversion                      | 245 |
|           | Branching and Merging with Subversion | 247 |
|           | Sharing Documents in Real Time        | 247 |
|           | Sharing Desktops with VNC             | 249 |
|           | Using the VNC Viewer                  | 250 |
|           | Sharing Your Desktop                  | 251 |
|           | Sharing Your Complete Desktop         | 251 |
|           | Sharing Independent Desktops          | 252 |
|           | Securing VNC Connections              | 255 |
|           | Running Software in Emulators         | 256 |
|           | Choosing an Emulator                  | 257 |
|           | Understanding Virtual Disks           | 259 |
|           | Differences between VNC and VM        | 259 |
|           | Emulating with VNC                    | 260 |
|           | Using VMware (Commercial)             | 260 |
|           | Using Qemu (Open Source)              | 261 |
|           | Installing a Qemu VM                  | 261 |
|           | Creating Partitions                   | 262 |
|           | Converting Partitions                 | 264 |
|           | Converting between Qemu and viviware  | 203 |

|           | Using Xen (Open Source)                      | 265        |
|-----------|----------------------------------------------|------------|
|           | Sharing Files with Emulators                 | 266        |
|           | Other Collaboration Tools                    | 267        |
|           | Summary                                      | 268        |
| Part III  | Improving Performance                        | 269        |
| Chapter 8 | Tuning Processes                             | 271        |
|           | What's In This Chapter?                      | 271        |
|           | Learning the Lingo                           | 271        |
|           | Viewing Running Processes                    | 273        |
|           | Killing Processes                            | 275        |
|           | Killing All Processes                        | 277        |
|           | Identifying Resources                        | 278        |
|           | Accessing / proc                             | 278        |
|           | Measuring CPU                                | 279        |
|           | Measuring Disk Space                         | 280        |
|           | Measuring Disk I/O                           | 281        |
|           | Measuring Memory Usage                       | 282        |
|           | Measuring Video Memory                       | 283        |
|           | Measuring Network Throughput                 | 284        |
|           | Finding Process Startups                     | 285        |
|           | Inspecting Boot Scripts                      | 285        |
|           | Inspecting Upstart                           | 286        |
|           | Inspecting Device Startups                   | 288        |
|           | Inspecting Network Services                  | 288        |
|           | Inspecting Shell Startup Scripts             | 289        |
|           | Inspecting Desktop Scripts                   | 290        |
|           | Inspecting Gnome Applications                | 291        |
|           | Inspecting Schedulers: at, cron, and anacron | 294        |
|           | Scheduling with <i>at</i>                    | 294        |
|           | Scheduling with <i>cron</i>                  | 295        |
|           | Scheduling with anacron                      | 296        |
|           | Tuning Kernel Parameters                     | 296        |
|           | Computing Swap                               | 297        |
|           | Changing Shared Memory                       | 299        |
|           | Changing Per-Oser Settings                   | 300        |
|           | Profiling the Root Coguran                   | 202        |
|           | Froming the boot sequence                    | 503<br>204 |
| _         | Summary                                      | 304        |
| Chapter 9 | Multitasking Applications                    | 305        |
|           | What's In This Chapter?                      | 305        |
|           | Switching Applications                       | 306        |

|            | Using the Window List and Window Selector                                                                                                    | 306                                                                                                    |
|------------|----------------------------------------------------------------------------------------------------|----------------------------------------------------------------------------------------------------|
|            | Using Alt+Tab                                                                                                    | 307                                                                                                    |
|            | Navigating the Desktop without a Mouse                                                                                                    | 308                                                                                                    |
|            | Switching Between Tabs                                                                                                    | 309                                                                                                    |
|            | Tweaking the Workplace Switcher                                                                                                    | 309                                                                                                    |
|            | Switching Workspaces with Ctrl+Alt+Arrows                                                                                                    | 310                                                                                                    |
|            | Managing Workspaces                                                                                                    | 311                                                                                                    |
|            | Customizing Application Windows                                                                                                    | 311                                                                                                    |
|            | Creating X-resources                                                                                                    | 312                                                                                                    |
|            | Using Devil's Pie                                                                                                    | 314                                                                                                    |
|            | Buffering Buffers                                                                                                    | 316                                                                                                    |
|            | Automating Tasks                                                                                                    | 318                                                                                                    |
|            | Tracking Projects                                                                                                    | 321                                                                                                    |
|            | Tracking Time on Projects                                                                                                    | 322                                                                                                    |
|            | Tracking CPU Usage                                                                                                    | 324                                                                                                    |
|            | Tracking Disk Usage and Quotas                                                                                                    | 324                                                                                                    |
|            | Understanding Your Limits                                                                                                    | 325                                                                                                    |
|            | Enabling Quotas                                                                                                    | 326                                                                                                    |
|            | Editing Quotas                                                                                                    | 327                                                                                                    |
|            | Reporting Quotas                                                                                                    | 328                                                                                                    |
|            | Summary                                                                                                    | 329                                                                                                    |
| Chapter 10 | Cetting Graphical with Video Bling                                                                                                    | 331                                                                                                    |
| chapter 10 | Getting Graphical with Video bing                                                                                                    | 551                                                                                                    |
| chapter 10 | What's In This Chapter?                                                                                                    | 331                                                                                                    |
|            | What's In This Chapter?<br>Troubleshooting the Display                                                                                                    | 331<br>332                                                                                                    |
| chapter 10 | What's In This Chapter?<br>Troubleshooting the Display<br>Hacking Around Troublesome Areas                                                                                                    | 331<br>332<br>332                                                                                                    |
|            | What's In This Chapter?<br>Troubleshooting the Display<br>Hacking Around Troublesome Areas<br>Patching Nautilus                                                                                                    | 331<br>332<br>332<br>332                                                                                                    |
|            | What's In This Chapter?<br>Troubleshooting the Display<br>Hacking Around Troublesome Areas<br>Patching Nautilus<br>Enabling X11                                                                                                    | 331<br>332<br>332<br>332<br>332<br>333                                                                                                    |
|            | What's In This Chapter?<br>Troubleshooting the Display<br>Hacking Around Troublesome Areas<br>Patching Nautilus<br>Enabling X11<br>Enabling Ctrl+Alt+Backspace                                                                                                    | 331<br>332<br>332<br>332<br>333<br>333                                                                                                    |
|            | What's In This Chapter?<br>Troubleshooting the Display<br>Hacking Around Troublesome Areas<br>Patching Nautilus<br>Enabling X11<br>Enabling Ctrl+Alt+Backspace<br>Editing xorg.conf                                                                                                    | 331<br>332<br>332<br>333<br>333<br>333<br>334                                                                                                    |
|            | What's In This Chapter?<br>Troubleshooting the Display<br>Hacking Around Troublesome Areas<br>Patching Nautilus<br>Enabling X11<br>Enabling Ctrl+Alt+Backspace<br>Editing xorg.conf<br>Tuning Graphics                                                                                                    | 331<br>332<br>332<br>333<br>333<br>333<br>334<br>335                                                                                                   |
|            | What's In This Chapter?<br>Troubleshooting the Display<br>Hacking Around Troublesome Areas<br>Patching Nautilus<br>Enabling X11<br>Enabling Ctrl+Alt+Backspace<br>Editing xorg.conf<br>Tuning Graphics<br>Changing Screen Resolution (xrandr)                                                                                                    | 331<br>332<br>332<br>333<br>333<br>333<br>334<br>335<br>336                                                                                            |
|            | What's In This Chapter?<br>Troubleshooting the Display<br>Hacking Around Troublesome Areas<br>Patching Nautilus<br>Enabling X11<br>Enabling Ctrl+Alt+Backspace<br>Editing xorg.conf<br>Tuning Graphics<br>Changing Screen Resolution (xrandr)<br>Thinking Safety                                                                                                    | 331<br>332<br>332<br>333<br>333<br>333<br>334<br>335<br>336<br>337                                                                                     |
|            | What's In This Chapter?<br>Troubleshooting the Display<br>Hacking Around Troublesome Areas<br>Patching Nautilus<br>Enabling X11<br>Enabling Ctrl+Alt+Backspace<br>Editing xorg.conf<br>Tuning Graphics<br>Changing Screen Resolution (xrandr)<br>Thinking Safety<br>Flipping Cool!                                                                                                    | 331<br>332<br>332<br>333<br>333<br>333<br>334<br>335<br>336<br>337<br>338                                                                              |
|            | What's In This Chapter?<br>Troubleshooting the Display<br>Hacking Around Troublesome Areas<br>Patching Nautilus<br>Enabling X11<br>Enabling Ctrl+Alt+Backspace<br>Editing xorg.conf<br>Tuning Graphics<br>Changing Screen Resolution (xrandr)<br>Thinking Safety<br>Flipping Cool!<br>Practical Uses for xrandr                                                                                                    | 331<br>332<br>332<br>333<br>333<br>333<br>333<br>334<br>335<br>336<br>337<br>338<br>339                                                                |
|            | What's In This Chapter?<br>Troubleshooting the Display<br>Hacking Around Troublesome Areas<br>Patching Nautilus<br>Enabling X11<br>Enabling Ctrl+Alt+Backspace<br>Editing xorg.conf<br>Tuning Graphics<br>Changing Screen Resolution (xrandr)<br>Thinking Safety<br>Flipping Cool!<br>Practical Uses for xrandr<br>Changing Video Drivers                                                                                                    | 331<br>332<br>332<br>333<br>333<br>333<br>333<br>334<br>335<br>336<br>337<br>338<br>339<br>340                                                         |
|            | What's In This Chapter?<br>Troubleshooting the Display<br>Hacking Around Troublesome Areas<br>Patching Nautilus<br>Enabling X11<br>Enabling Ctrl+Alt+Backspace<br>Editing xorg.conf<br>Tuning Graphics<br>Changing Screen Resolution (xrandr)<br>Thinking Safety<br>Flipping Cool!<br>Practical Uses for xrandr<br>Changing Video Drivers<br>Enabling OpenGL                                                                                                    | 331<br>332<br>332<br>333<br>333<br>333<br>334<br>335<br>336<br>337<br>338<br>339<br>340<br>340                                                         |
|            | What's In This Chapter?<br>Troubleshooting the Display<br>Hacking Around Troublesome Areas<br>Patching Nautilus<br>Enabling X11<br>Enabling Ctrl+Alt+Backspace<br>Editing xorg.conf<br>Tuning Graphics<br>Changing Screen Resolution (xrandr)<br>Thinking Safety<br>Flipping Cool!<br>Practical Uses for xrandr<br>Changing Video Drivers<br>Enabling OpenGL<br>Automated Driver Selection                                                                                                    | 331<br>332<br>332<br>333<br>333<br>333<br>334<br>335<br>336<br>337<br>338<br>339<br>340<br>340<br>340<br>341                                           |
|            | What's In This Chapter?<br>Troubleshooting the Display<br>Hacking Around Troublesome Areas<br>Patching Nautilus<br>Enabling X11<br>Enabling Ctrl+Alt+Backspace<br>Editing xorg.conf<br>Tuning Graphics<br>Changing Screen Resolution (xrandr)<br>Thinking Safety<br>Flipping Cool!<br>Practical Uses for xrandr<br>Changing Video Drivers<br>Enabling OpenGL<br>Automated Driver Selection<br>Manually Enabling OpenGL                                                                                                    | 331<br>332<br>332<br>333<br>333<br>333<br>333<br>334<br>335<br>336<br>337<br>338<br>339<br>340<br>340<br>341<br>341                                    |
|            | What's In This Chapter?<br>Troubleshooting the Display<br>Hacking Around Troublesome Areas<br>Patching Nautilus<br>Enabling X11<br>Enabling Ctrl+Alt+Backspace<br>Editing xorg.conf<br>Tuning Graphics<br>Changing Screen Resolution (xrandr)<br>Thinking Safety<br>Flipping Cool!<br>Practical Uses for xrandr<br>Changing Video Drivers<br>Enabling OpenGL<br>Automated Driver Selection<br>Manually Enabling OpenGL<br>If You Have an ATI Video Card                                                                             | 331<br>332<br>332<br>333<br>333<br>333<br>333<br>334<br>335<br>336<br>337<br>338<br>339<br>340<br>340<br>341<br>341<br>341<br>342                      |
|            | What's In This Chapter?<br>Troubleshooting the Display<br>Hacking Around Troublesome Areas<br>Patching Nautilus<br>Enabling X11<br>Enabling Ctrl+Alt+Backspace<br>Editing xorg.conf<br>Tuning Graphics<br>Changing Screen Resolution (xrandr)<br>Thinking Safety<br>Flipping Cool!<br>Practical Uses for xrandr<br>Changing Video Drivers<br>Enabling OpenGL<br>Automated Driver Selection<br>Manually Enabling OpenGL<br>If You Have an ATI Video Card<br>If You Have an NVIDIA Card                                               | 331<br>332<br>332<br>333<br>333<br>333<br>334<br>335<br>336<br>337<br>338<br>339<br>340<br>340<br>340<br>341<br>341<br>341<br>342<br>343               |
|            | What's In This Chapter?<br>Troubleshooting the Display<br>Hacking Around Troublesome Areas<br>Patching Nautilus<br>Enabling X11<br>Enabling Ctrl+Alt+Backspace<br>Editing xorg.conf<br>Tuning Graphics<br>Changing Screen Resolution (xrandr)<br>Thinking Safety<br>Flipping Cool!<br>Practical Uses for xrandr<br>Changing Video Drivers<br>Enabling OpenGL<br>Automated Driver Selection<br>Manually Enabling OpenGL<br>If You Have an ATI Video Card<br>If You Have an NVIDIA Card<br>Debugging X-Windows                        | 331<br>332<br>332<br>333<br>333<br>333<br>334<br>335<br>336<br>337<br>338<br>339<br>340<br>340<br>340<br>341<br>341<br>341<br>341<br>342<br>343<br>344 |
|            | What's In This Chapter?<br>Troubleshooting the Display<br>Hacking Around Troublesome Areas<br>Patching Nautilus<br>Enabling X11<br>Enabling Ctrl+Alt+Backspace<br>Editing xorg.conf<br>Tuning Graphics<br>Changing Screen Resolution (xrandr)<br>Thinking Safety<br>Flipping Cool!<br>Practical Uses for xrandr<br>Changing Video Drivers<br>Enabling OpenGL<br>Automated Driver Selection<br>Manually Enabling OpenGL<br>If You Have an ATI Video Card<br>If You Have an NVIDIA Card<br>Debugging X-Windows<br>Putting Things Back | 331<br>332<br>332<br>333<br>333<br>333<br>334<br>335<br>336<br>337<br>338<br>339<br>340<br>340<br>340<br>341<br>341<br>341<br>341<br>342<br>343<br>344 |

|            | Forcing Drivers to Install                  | 345 |
|------------|---------------------------------------------|-----|
|            | Adjusting Video Position                    | 345 |
|            | Improving Performance                       | 349 |
|            | Switching Screen Savers                     | 351 |
|            | Adding New Screen Savers                    | 354 |
|            | Animating the Desktop Background            | 355 |
|            | Disabling Animated Backgrounds              | 357 |
|            | Configuring Dual Monitors                   | 357 |
|            | Using Two Heads                             | 358 |
|            | Using the Graphical Display Configuration   | 358 |
|            | Using Two Heads with TwinView               | 359 |
|            | Using Two Heads with Xinerama               | 361 |
|            | Using Two Computers with Different Desktops | 364 |
|            | Summary                                     | 368 |
| Part IV    | Securing Your System                        | 369 |
| Chapter 11 | Locking Down Ubuntu                         | 371 |
|            | What's In This Chapter?                     | 371 |
|            | Understanding Ubuntu Security Defaults      | 372 |
|            | Locking Down Passwords                      | 374 |
|            | Hacking with Sudo                           | 375 |
|            | Adding Users to Sudo                        | 376 |
|            | Tweaking other Sudo Options                 | 378 |
|            | Becoming Root                               | 379 |
|            | Encrypting Data                             | 380 |
|            | Using Gnu Privacy Guard (GPG)               | 381 |
|            | Creating Keys                               | 381 |
|            | Searching Keys                              | 384 |
|            | Transferring Keys                           | 384 |
|            | Defining Trust                              | 385 |
|            | Encrypting Files with GPG                   | 387 |
|            | Signing Data                                | 388 |
|            | Integrating with e-mail                     | 389 |
|            | Using Other File Encryption Options         | 390 |
|            | Encrypting File Systems                     | 391 |
|            | Installing and Configuring EncFS            | 391 |
|            | Maintaining EncFS                           | 393 |
|            | Using EncFS                                 | 393 |
|            | Knowing EncFS Limitations                   | 394 |
|            | Encrypting Home Directories                 | 394 |
|            | Encrypting the Entire Disk                  | 396 |
|            | Managing Logs and Caches                    | 398 |

|            | Clearing Temporary Files                           | 398 |
|------------|----------------------------------------------------|-----|
|            | Erasing Web Caches                                 | 399 |
|            | Cleaning APT Cache                                 | 400 |
|            | Rotating Logs                                      | 401 |
|            | Summary                                            | 402 |
| Chapter 12 | Advanced Networking                                | 403 |
|            | What's In This Chapter?                            | 403 |
|            | Using the Network Manager                          | 404 |
|            | Configuring Networks from the Command Line         | 405 |
|            | Configuring Wireless Networks                      | 408 |
|            | Installing Wireless Devices the Easy Way           | 408 |
|            | Looking for Drivers                                | 409 |
|            | Using ndiswrapper                                  | 409 |
|            | Installing a Driver                                | 410 |
|            | Debugging Driver Problems                          | 411 |
|            | Hacking with Wireless Tools                        | 413 |
|            | Enabling Wireless Security with WEP                | 415 |
|            | Enabling Wireless Security with WPA                | 416 |
|            | Securing the Network                               | 417 |
|            | Configuring Firewalls with Tcpwrappers             | 418 |
|            | Testing the Tcpwrappers Configuration              | 419 |
|            | Enabling Tcpwrappers                               | 419 |
|            | Configuring Firewalls with IP Tables               | 419 |
|            | Saving IP Tables Settings                          | 422 |
|            | Using the Uncomplicated Firewall                   | 423 |
|            | Disabling Pings                                    | 425 |
|            | Enabling IPsec                                     | 427 |
|            | Creating IPsec Keys                                | 428 |
|            | Configuring the Security Policy Database           | 431 |
|            | Configuring IPsec                                  | 432 |
|            | Enabling Proxies                                   | 434 |
|            | Using the General System Proxy                     | 434 |
|            | Enabling Application-Specific Proxy Configurations | 434 |
|            | Enabling SOCKS Clients                             | 437 |
|            | Anonymizing with Tor                               | 438 |
|            | Using the Torbutton                                | 439 |
|            | Understanding for's Limitations                    | 440 |
|            | Applying Parental Controls                         | 441 |
|            |                                                    | 444 |
|            | Using EtherApe                                     | 445 |
|            | Using vviresnark                                   | 446 |
|            | Osing Short and Tepdump                            | 44/ |
|            | Summary                                            | 448 |

| What's In This Chapter?45Understanding Ubuntu's Default Services45Using netstat45Identifying Servers with netstat45Running nmap45Recognizing Network Threats45Mitigating Risks before Going Public45Monitoring Attacks46What Should You Look For?46 |
|----------------------------------------------------------------------------------------------------|
| Understanding Ubuntu's Default Services45Using netstat45Identifying Servers with netstat45Running nmap45Recognizing Network Threats45Mitigating Risks before Going Public45Monitoring Attacks46What Should You Look For?46                          |
| Using netstat45Identifying Servers with netstat45Running nmap45Recognizing Network Threats45Mitigating Risks before Going Public45Monitoring Attacks46What Should You Look For?46What Neur? After a Communication46                                 |
| Identifying Servers with netstat45Running nmap45Recognizing Network Threats45Mitigating Risks before Going Public45Monitoring Attacks46What Should You Look For?46What Neur? After a Communication46                                                |
| Running nmap45Recognizing Network Threats45Mitigating Risks before Going Public45Monitoring Attacks46What Should You Look For?46What Neur? After a Communities46                                                                                    |
| Recognizing Network Threats45Mitigating Risks before Going Public45Monitoring Attacks46What Should You Look For?46What Neur? After a Communities46                                                                                                  |
| Mitigating Risks before Going Public45Monitoring Attacks46What Should You Look For?46What New? After a Communities46                                                                                                    |
| Monitoring Attacks46What Should You Look For?46What New? After a Compression46                                                                                                    |
| What Should You Look For?   46     What New? After a Communication   46                                                                                                    |
| Million Nexus After a Communica                                                                                                    |
| What Now? After a Compromise 46                                                                                                    |
| Logging Logins 46                                                                                                    |
| Recording Failed Logins 46                                                                                                    |
| Enhancing Failed Login Records 46                                                                                                    |
| Enabling Intrusion Detection Systems 46                                                                                                    |
| Running Services 46                                                                                                    |
| Hardening SSH 46                                                                                                    |
| Using SSH Keys 46                                                                                                    |
| Debugging SSH Connections 46                                                                                                    |
| Enabling FTP 46                                                                                                    |
| Installing VSFTPD 46                                                                                                    |
| Adjusting Anonymous FTP Access 47                                                                                                    |
| Adjusting Regular FTP Access 47                                                                                                    |
| Securing Internet FTP 47                                                                                                    |
| Enabling Postfix 47                                                                                                    |
| Post-Installation Configuration 47                                                                                                    |
| Posting Postfix 47                                                                                                    |
| Enabling Anacho 47                                                                                                    |
| Post Installation Configuration 47                                                                                                    |
| Enabling HTTPS 48                                                                                                    |
| Extending Anache 48                                                                                                    |
| Creating Web Pages 48                                                                                                    |
| Summary 48                                                                                                    |

#### Index

485

# Hacks, tips, and tricks to put your OS into overdrive

Whether it's speed, glitz, sounds, or security, you want to get the most out of your Ubuntu Linux system. This book shows you how to do just that. You'll find out how to customize the user interface, implement networking tools, optimize video, and more. You'll then be able to build on these hacks to further tune, tweak, and customize Ubuntu to meet all your needs. The basic Ubuntu system is good, but with a few modifications, it can be made great.

### This book is packed with techniques that will help you:

- Choose the right options when installing Ubuntu onto a Netbook, server, or other system
- Install files for interoperability and collaborate with non-Linux systems
- Tune the operating system for optimal performance
- Enhance your graphics to take them to the next level
- Navigate the desktop, manage windows, and multitask between applications
- Check for vulnerabilities and prevent undesirable access
- Learn tricks to safely opening up the system with external network services

Neal Krawetz, PhD, is a computer security professional with experience in computer forensics, profiling, cryptography and cryptanalysis, artificial intelligence, and software solutions. Dr. Krawetz's company, Hacker Factor, specializes in uncommon forensic techniques and anti-anonymity technologies. He has configured Ubuntu on everything from personal workstations to mission-critical servers.

Visit our Web site at www.wiley.com/compbooks

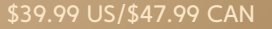

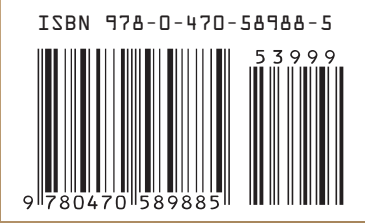

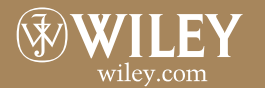

Operating Systems / Linux